Version: SNA-EN-UM-1.0-00 SN:092.0015200

# **USER MANUAL**

ECO Hybrid Inverter

SNA-US 6000

— Where sun shined

Power always on —

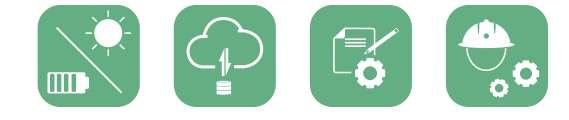

Monitor APP Download

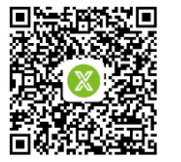

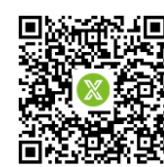

Android

IOS

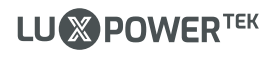

LU POWER TEK

# Table Of Contents

| In | formation on this Manual             | 01 |
|----|--------------------------------------|----|
|    | Validity                             | 01 |
|    | Scope                                | 01 |
|    | Target Group                         | 01 |
|    | Safety Instructions                  | 01 |
| 1. | BriefIntroduction                    | 02 |
|    | 1.1 Features of the inverter         | 02 |
|    | 1.2 Interface of the inverter        | 03 |
|    | 1.3 Packing list                     | 04 |
| 2. | Installation                         | 05 |
|    | 2.1 Preparation                      | 05 |
|    | 2.2 Mounting the Unit                | 07 |
|    | 2.3 Battery Connection               | 08 |
|    | 2.3.1 Battery Power Cable Connection | 08 |
|    | 2.3.2 Lithium Battery Connection     | 08 |
|    | 2.4 CT                               | 09 |
|    | 2.5 AC Input/Output Connection       | 11 |
|    | 2.6 PV Connection                    | 12 |
|    | 2.7 Generator Connection             | 12 |
|    | 2.8 Dry Contact Signal control       | 14 |
|    | 2.9 Parallel function                | 14 |
|    | 2.10 Power ON/OFF                    | 16 |

| 3. | Working Modes                                 | 17 |
|----|-----------------------------------------------|----|
|    | 3.1 Offgrid modes introduction                | 17 |
|    | 3.2 Working modes related setting description | 19 |
| 4. | LCD Display and settings                      | 22 |
|    | 4.1 LED Display                               | 22 |
|    | 4.2 LCD Display                               | 23 |
|    | 4.3 Inverter Status Display                   | 24 |
|    | 4.4 LCD Settings                              | 25 |
| 5. | Monitor System for Offgrid                    | 33 |
| 6. | Specifications                                | 34 |
| 7. | Trouble Shooting & Error List                 | 37 |

# Information on this Manual

### Validity

This manual is valid for the following devices:SNA-US 6000

### Scope

This manual provides the installation, operation and troubleshooting of this unit, please read this manual carefully before installations and operations.

### Target Group

For qualified persons and end users. Qualified persons and end users must have the following skills:

- Knowledge about this unit operation
- Training in deal with the security issues associated with installations and electrical safety
- Training in the installation and commissioning of electrical devices and installations
- Knowledge of the applicable local standards and directives

### Safety Instructions

WARNING: This chapter contains important safety and operating instructions. Read and keep this manual for future reference.

- All the operation and connection need to be operated by qualified persons.
- Before using the unit, read all instructions and cautionary marking on the unit. Any damage caused by inappropriate operation is not warranted by Luxpower.
- All the electrical installation must comply with the local electrical safety standards.
- Do not disassemble the unit. Take it to a qualified service center when service or repair is required, incorrect re-assembly may result in a risk of electric shock or fire. Do not open inverter cover or change any components without Luxpower's authorization, otherwise the warranty commitment for the inverter will be invalid.
- To reduce risk of electric shock, disconnect all wirings before attempting any maintenance or cleaning, turning off the unit will not reduce this risk.
- CAUTION-To reduce risk of injury, charge only deep-cycle lead-acid type rechargeable batteries and lithium batteries, other types of batteries may burst, causing personal injury and damage.
- NEVER charge a frozen battery
- For optimum operation of this unit, please follow required spec to select appropriate cable size and breaker.
- Please strictly follow installation procedure when you want to disconnect AC or DC terminals, please refer to INSTALLATION section of this manual for the details.
- GROUNDING INSTRUCTIONS -This unit should be connected to a permanent grounded wiring system, be sure to comply with local requirements and regulation to install this inverter.
- NEVER cause AC output and DC input short circuited. Do not connect to the mains when DC input short circuits.

# 1. Brief Introduction

## 1.1 Features of the inverter

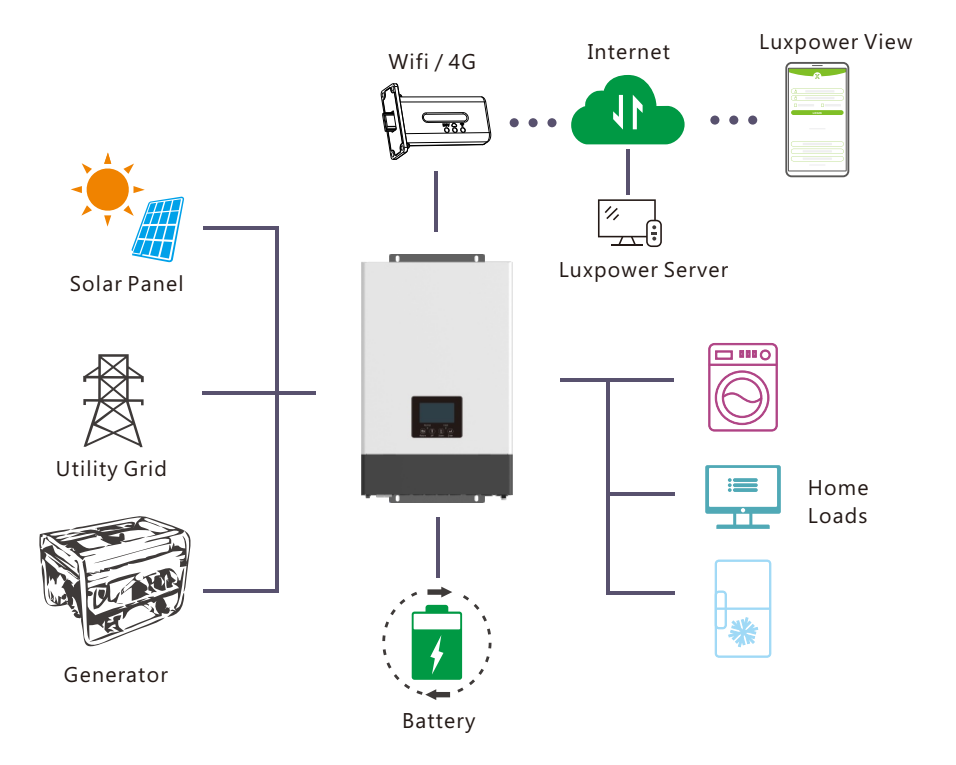

SONAR series is a multifunctional, high frequency pure sine wave ECO Hybrid inverter solar inverter, features:

- Applicable for pure off grid inverter/ backup power / self-consumption / on grid situation
- Integrated with 2 MPPT solar charge controllers, MPPT ranges 120V~385V
- Rated power 6KW, power factor 1
- Be able to run with or without battery in ongrid and offgrid mode
- With separated generator input interface, able to control generator remotely
- Solar and utility grid can power loads at the same time
- With integrated advanced parallel function, up to 10pcs max paralleling
- Support CAN/RS485 for Li-ion battery BMS communication
- WIFI/ GPRS remote monitoring , setting and firmware update, support website, free IOS/Android APP

### 1.2 Interface of the inverter

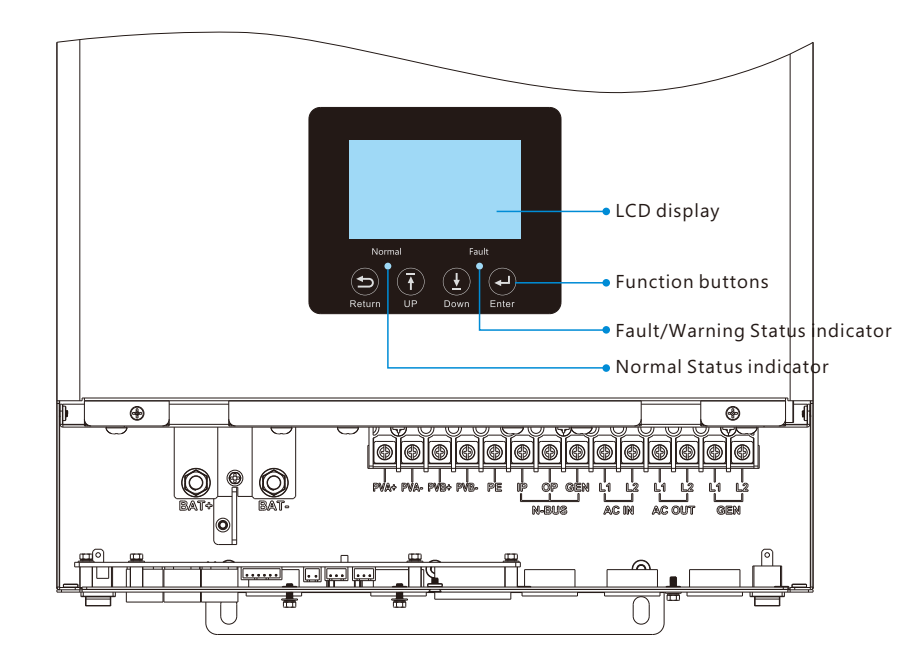

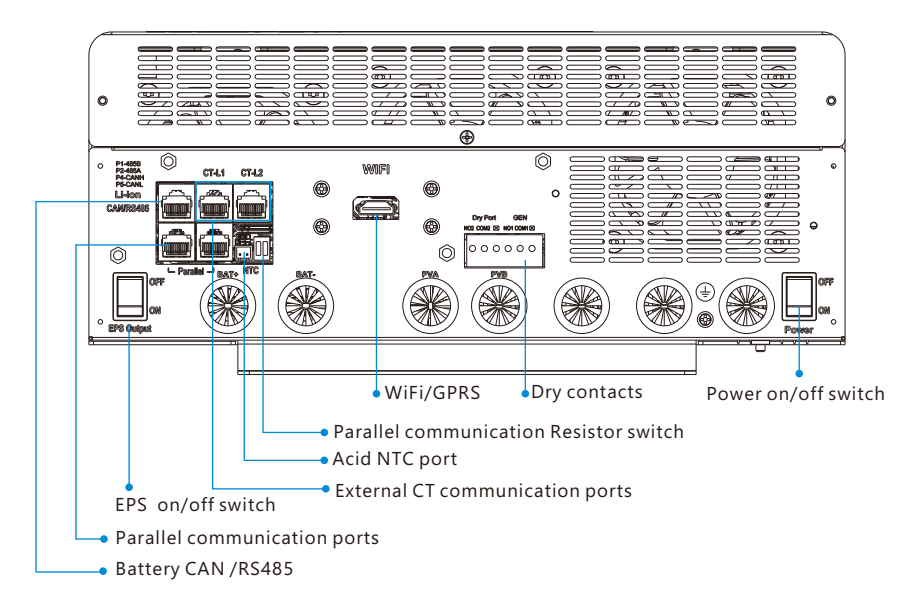

## 1.3 Packing List

Before installation, please inspect the unit. Be sure that nothing inside the package is damaged. You should have received the following items in the package:

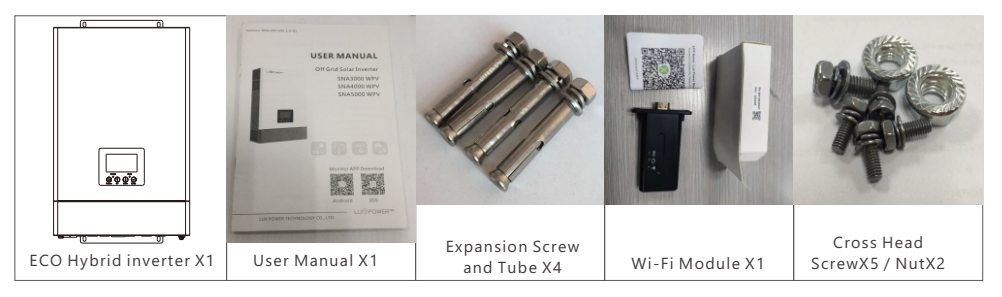

#### Storing the Inverter

The inverter must be stored appropriately if not installed immediately, refer to below figure.

#### **CAUTION** !

a) The inverter and its components must be stored in its original packaging.

b) The storage temperature should be within -25~60°C and humidity within 0~85%.

c) The packing should be upright and maximum stacked layers is 6 .

d) Do not directly exposed the inverter and its packaging to sunshine, raindrops and keep away from corrosion.

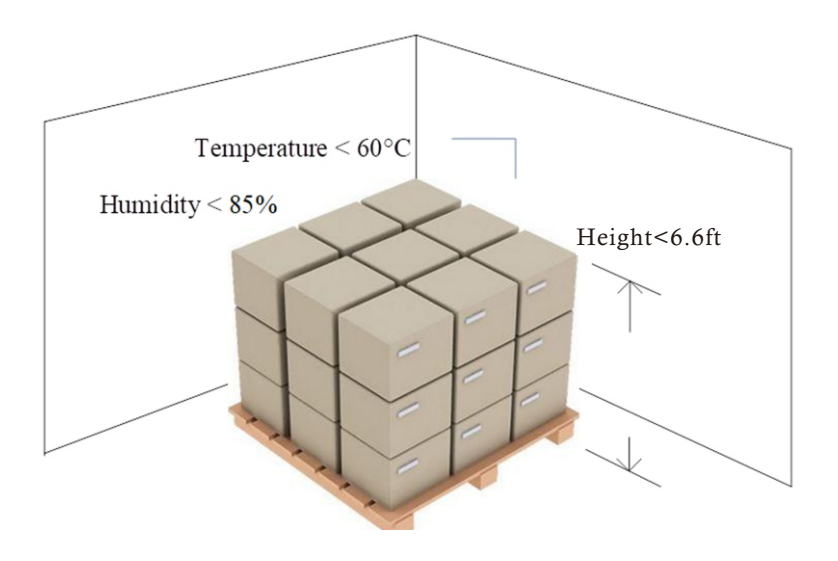

# 2. Installation

### 2.1 Preparation

The system connection is as below:

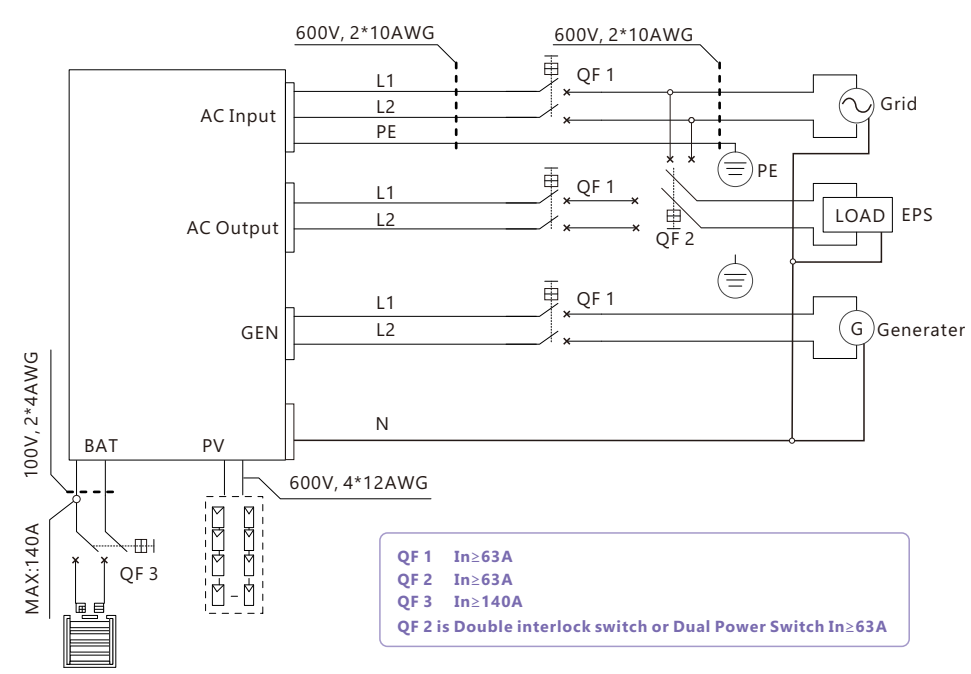

Please prepare the breakers and cables in advanced before installation.

1. **Battery connection**: For safety operation and regulation compliance, it's requested to install a separate DC over-current protector or disconnect device between battery and inverter. The recommend battery capacity is 150AH-200AH, the recommended spec of DC breaker is 150A/60V. Recommended battery cable and terminal size:

|             | Maximum<br>Amperage | Battery  |           | Ring Terminal |            |        | Torque value | Ø |   |
|-------------|---------------------|----------|-----------|---------------|------------|--------|--------------|---|---|
| Model       |                     | capacity | Wire Size | Cable         | Dimensions |        |              | X | [ |
|             | , inperage          | capacity |           | mm2           | D (mm)     | L (mm) |              |   | ŀ |
| SNA6000     | 1404                | 200411   | 1*2AWG    | 38            | 6.4        | 39.2   | 2 2 1        |   |   |
| SPLIT PHSAE | 140A                | 200AH    | 2*6AWG    | 28            | 6.4        | 33.2   | 2~ 3 NM      |   | Ш |

2. **AC connection**: Please install a separate AC breaker between inverter and AC input power source, inverter and AC output load. This will ensure the inverter can be securely disconnected during maintenance and fully protected from over current of AC input. The recommended spec of AC breaker is 32A. Recommended AC input/ AC output /GEN cable size for each inverter.

| Model                  | Gauge | Cable (mm2) | Torque Value |
|------------------------|-------|-------------|--------------|
| SNA6000<br>SPLIT PHSAE | 10AWG | 6           | 1.2 Nm       |

3. **PV Connection**: Please install separately a DC circuit breaker between inverter and PV modules. The recommended of DC breaker is 600V/20A. It's very important for system safety and efficient operation to use appropriate cable for PV module connection. To reduce risk of injury, please use the proper recommended cable size as below:

| Model                  | Gauge   | Cable (mm2) | Torque Value |
|------------------------|---------|-------------|--------------|
| SNA6000<br>SPLIT PHSAE | 1x12AWG | 4           | 1.2 Nm       |

4. Before connecting all wiring, please take off bottom cover by removing 3 screws as shown below.

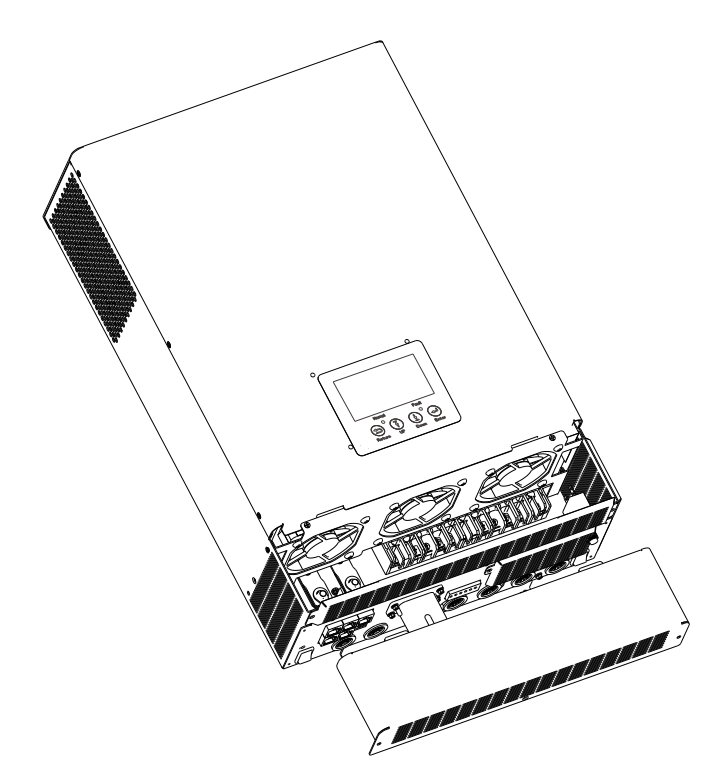

### 2.2 Mounting the Unit

Notice: Consider the following points before selecting where to install:

- Mount on a solid surface
- Do not mount the inverter on flammable construction materials.
- For proper air circulation to dissipate heat, allow a clearance of approx. 20 cm to the side and approx. 50 cm above and below the unit.
- The ambient temperature should be between 0°C and 55°C to ensure optimal operation.
- The recommended installation position is to be adhered to the wall vertically.

#### Steps to mounting the unit

**Step1.** Use the wall-mounting bracket as the template to mark the position of the 4 holes, then drill 8 mm holes and make sure the depth of the holes is deeper than 50mm.

**Step2.** Install the expansion tubes into the holes and tight them, then use the expansion screws (packaged together with the expansion tubes) to install and fix the wall-mounting bracket on the wall.

Step3. Install the inverter on the wall-mounting bracket and lock the inverter using the security screws.

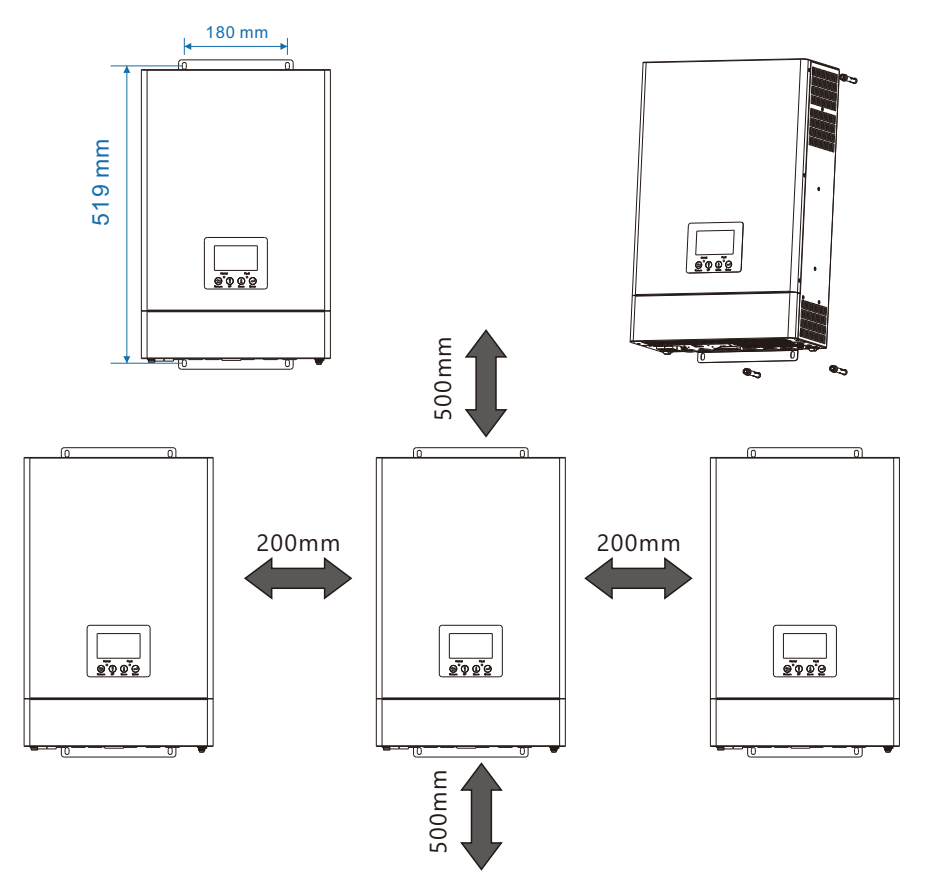

## 2.3 Battery Connection

### 2.3.1 Battery Power Cable Connection

Note: for lead acid battery, the recommended charge current is 0.2C( C to battery capacity)

1. Please follow below steps to implement battery connection:

2. Assemble battery ring terminal based on recommended battery cable and terminal size.

3. Connect all battery packs as units requires. It's suggested to connect at least 200Ah capacity battery for SNA6000 WPV.

4. Insert the ring terminal of battery cable flatly into battery connector of inverter and make sure the bolts are tightened with torque of 2 ~3Nm. Make sure polarity of the battery is correctly connected and ring terminals are tightly screwed to the battery terminals.

### 2.3.2 Lithium Battery Connection

If choosing lithium battery for SNA6000 WPV, please make sure the battery BMS is compatible with Luxpower inverter. Please check the compatible list in the Luxpower website.

Please follow below steps to implement lithium battery connection:

1. Connect power cable between inverter and battery

2. Connect the CAN or RS485 communication cable between inverter and battery. If you do not get the communication cable from inverter manufacturer or battery manufacturer, please make the cable according to the PIN definition

3. Lithium battery configuration, in order to communicate with battery BMS, you should set the battery type to "Li-ion" in Program "03" by LCD and choose the right battery brand (for details, please check the LCD setting chapter), users can also choose the battery type and brand by monitor system.

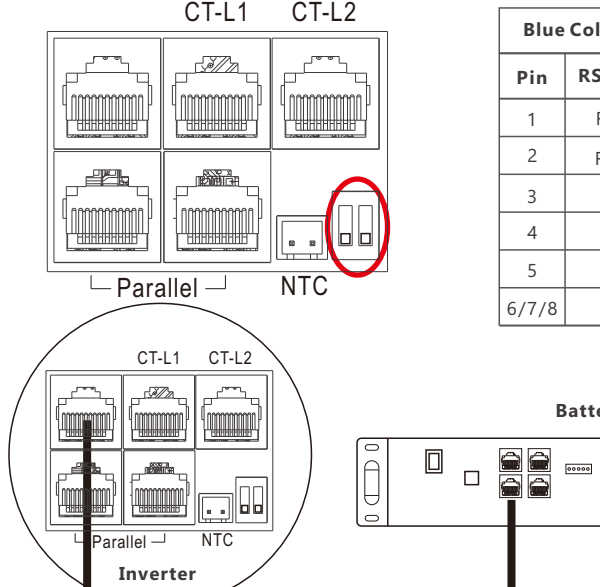

| Blue  | Color Switch | ON<br>1 2 |
|-------|--------------|-----------|
| Pin   | RS 485 port  | CAN port  |
| 1     | RS 485B      |           |
| 2     | RS 485A      |           |
| 3     |              |           |
| 4     |              | CANH      |
| 5     |              | CANL      |
| 6/7/8 |              |           |

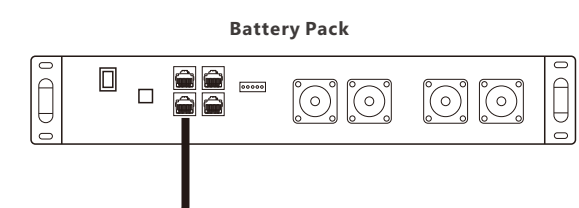

2.4 CT

To measure the power imported from and exported to the grid, a pair of Cts must be installed at the service entry point in or near the main service panel. We standardly supply 2 CT for one inverter, "External Grid CT" function is off by default, and if you need inverter to export power to compensate the grid loads, you can set "External Grid CT" function to "Enable" state. Please refer to section 4.4 LCD Settings for detected setting info.

#### CT Port Pin definition

The CT interface for CT connection is a RJ45 port .

| Pin | Description |       |  |  |  |  |
|-----|-------------|-------|--|--|--|--|
|     | CT-L1       | CT-L2 |  |  |  |  |
| 1/3 | В           | /     |  |  |  |  |
| 2/4 | А           | /     |  |  |  |  |
| 5   | CT1N        | CT2N  |  |  |  |  |
| 6   | CT1P        | CT2P  |  |  |  |  |
| 7   | B2          | /     |  |  |  |  |
| 8   | A2          | /     |  |  |  |  |

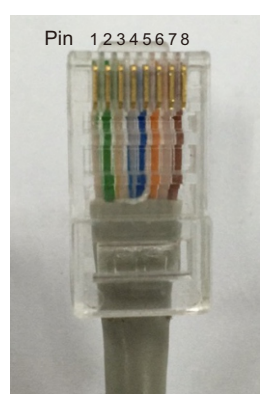

### CT-L1 CT-L2

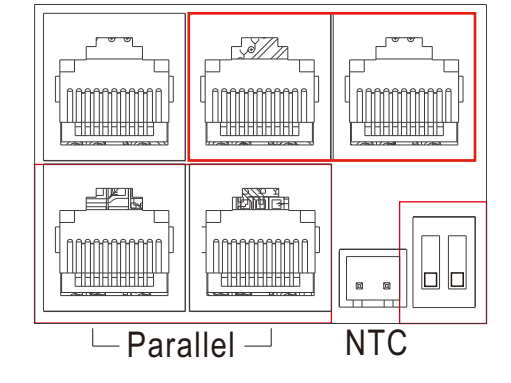

Please refer to the connection diagram for the correct positions of CTs and clamp the 2 CTs on the L1 and L2 wires at the service entry point in the main service panel. CT1(label L1) should go to L1 and CT2(label L2) should go to L2. The arrow on the CT is pointing to the inverter.(\*\*\* Incorrectly install CT will cause The Display to show incorrect informations and features of the inverter will not function correctly) If the CT are in a wrong direction, there is an option you can change the direction of the CT on your inverter call: CT Direction Reversed (Only for Direction not CT1 or CT2 Placement) in Advanced Tab. You would not need to go change it physically.

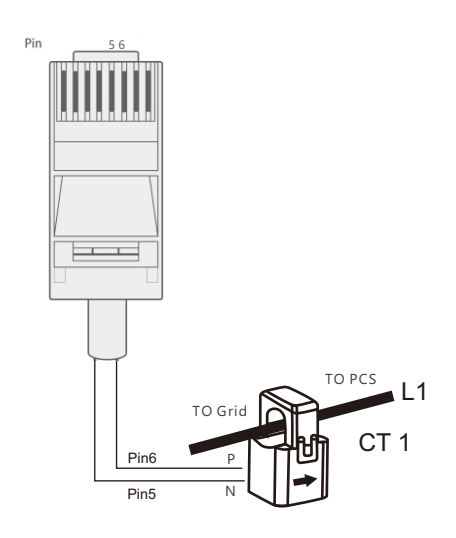

#### **CT Clamp Ratio**

The inverter support 3 ratios of CT clamp- **1000:1**, **2000:1** and **3000:1**. The CT ratio of the CTs in the accessory bag is 3000:1. If you are using a 3rd party CT, please ensure the CT ratio is one of them, and select the correct CT ratio setting in the inverter monitor page or on the inverter LCD.

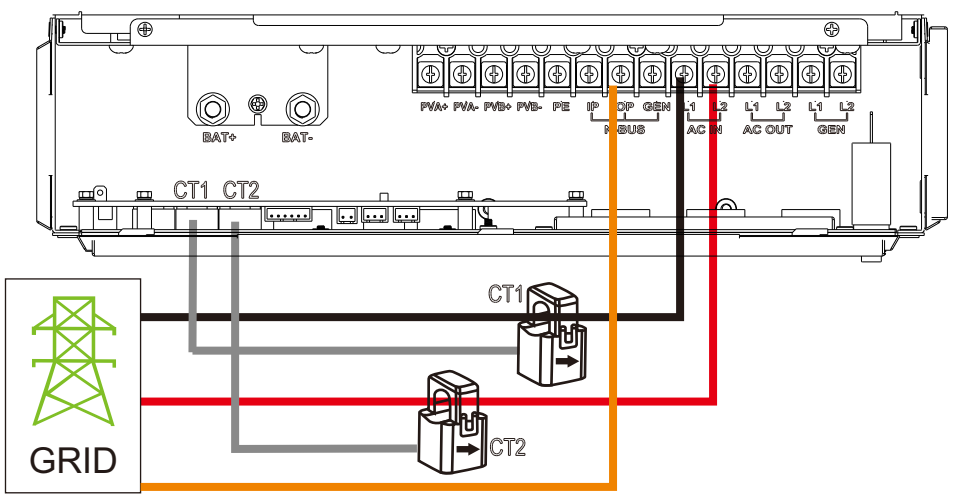

## 2.5 AC Input/Output Connection

#### CAUTION!!

- There are two terminal blocks with "IN" and "OUT" markings. Please do NOT mis-connect input and output connectors.

- Be sure to connect AC wires with correct polarity. If L and N wires are connected reversely, it may cause utility short-circuited when these inverters are worked in parallel operation.

Please follow below steps to implement AC input/output connection:

1. Before making AC input/output connection, be sure to open DC protector or disconnected first.

2. Remove insulation sleeve 10mm for six conductors. And shorten phase L and neutral conductor N 3 mm.

3. Insert AC input wires according to polarities indicated on terminal block and tighten the terminal screws. Be sure to connect PE protective conductor first.

4. Insert AC output wires according to polarities indicated on terminal block and tighten terminal screws. Be sure to connect PE protective conductor first.

5. Make sure the wires are securely connected.

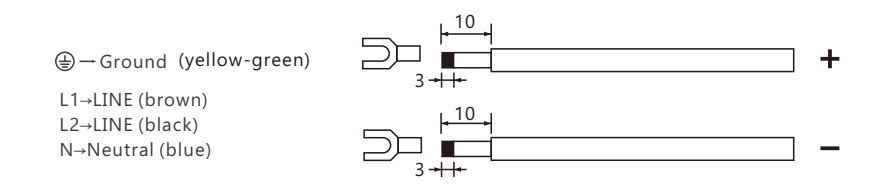

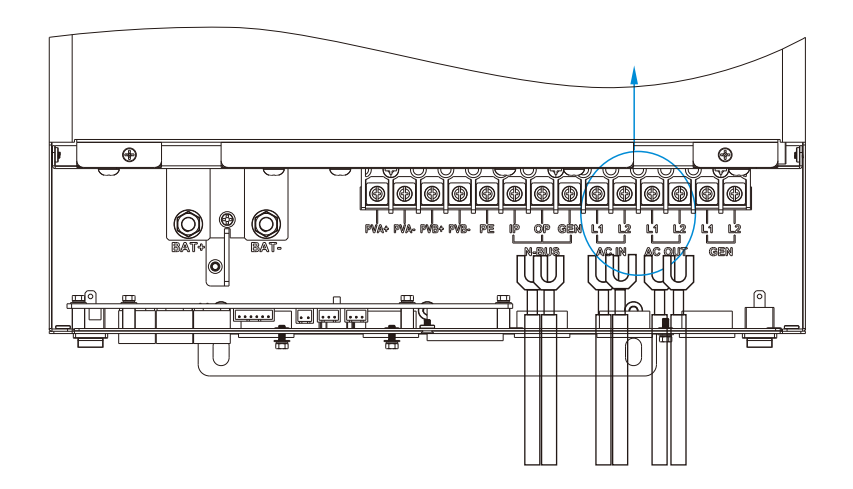

### 2.6 PV Connection

Please follow below steps to implement PV module connection:

1. Remove insulation sleeve 10 mm for positive and negative conductors.

2. Check correct polarity of connection cable from PV modules and PV input connectors.

3. Connect positive pole (+) of connection cable to positive pole (+) of PV input connector. Connect negative pole (-) of connection cable to negative pole (-) of PV input connector.

4. Make sure the wires are securely connected.

5. Finally, after connecting all wiring, please put bottom cover back by screwing two screws as shown below.

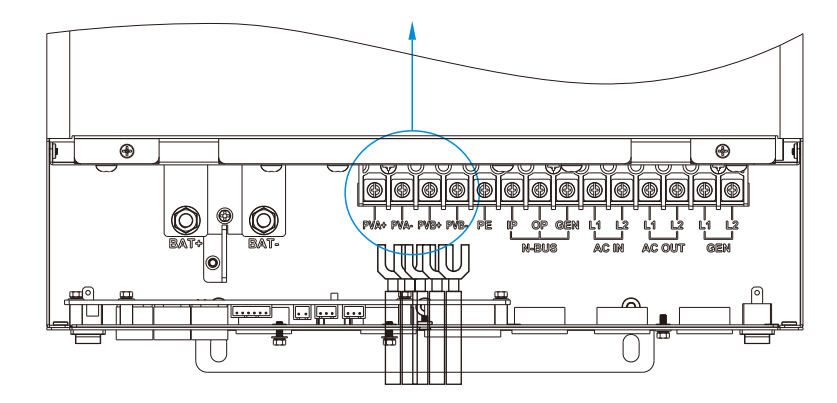

### 2.7 Generator Connection

L1→LINE (brown) L2→LINE (black) N→Neutral (blue)

1. Before making Generator connection, be sure to open DC protector or disconnected first.

2. Remove insulation sleeve 10mm for 2 conductors.

3. Insert L1/L2 and N wires according to polarities indicated on terminal block and tighten the terminal screws

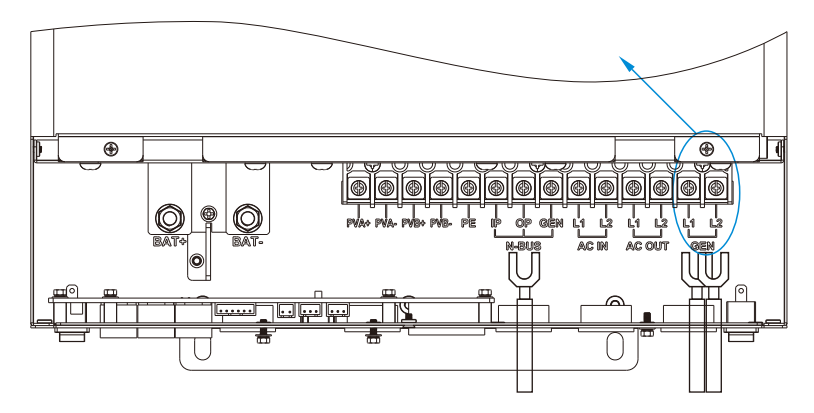

All lux units can work with generator.

- Users can connect the generator output to ECO Hybrid inverters. GEN input terminal.
- The generator will be automatically started when battery voltage is lower than the cut-off value or there is charge request from BMS. When voltage is higher than AC charge setting value, it will stop the generator
- Battery will get charged when the generator is turned on, and the generator is bypassed to AC output to take all loads

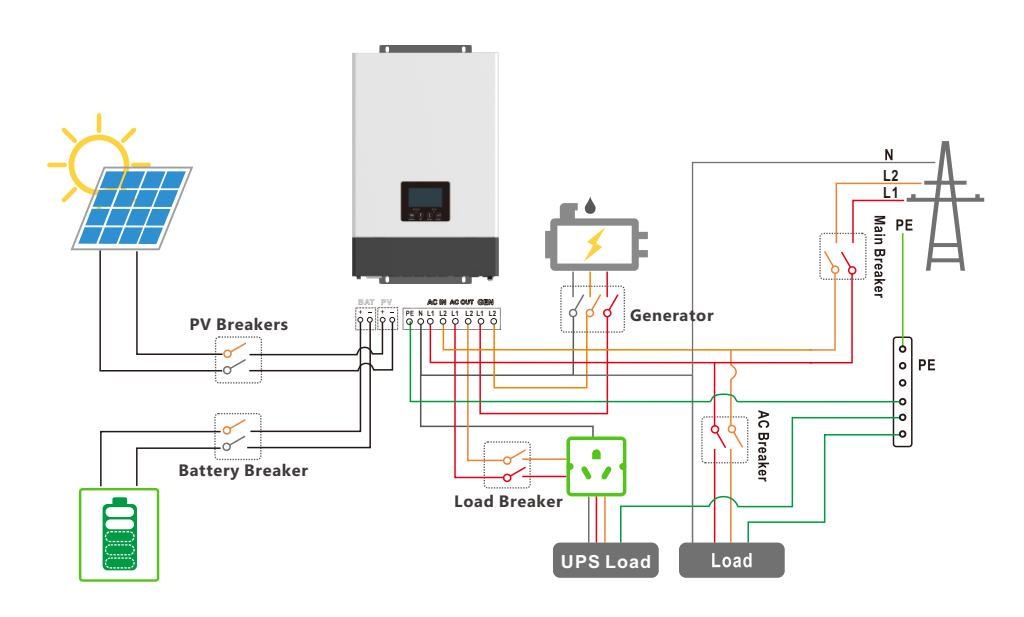

• The system will use AC first if there is both utility input and generator input.

The capacity of the generator is recommended

| Number of the single parallel inverter | Capacity |
|----------------------------------------|----------|
| Single inverter                        | >10KW    |
| 2 parallel                             | >15KW    |

It is supported to parallel 2~3 PCS inverter with single phase in single phase parallel system and three phase parallel system to charge battery with Generator! And it is depends on the load performance of the generator too.

### 2.8 Dry Contact Signal control

The Dry port(NO2,COM2) could be used to deliver signal to external device when battery voltage reaches warning level. The GEN port(NO1,COM1,) could be used to wake-up the Generator and then the generator can charge the battery.

| Unit Status |              | Dry port                                                                      | GEN<br>N01 COM1 |       |
|-------------|--------------|-------------------------------------------------------------------------------|-----------------|-------|
| Power Off   | Inverter is  | off and no output is powered.                                                 | Open            | Open  |
|             |              | Battery voltage < Low DC<br>warning voltage                                   | Close           | Close |
|             | without Gria | Battery voltage > Setting value or<br>battery charging reaches floating stage | Open            | Open  |
| Power On    | With Grid    | Battery voltage < Low DC<br>warning voltage                                   | Close           | Open  |
|             | with Grid    | Battery voltage > Setting value or<br>battery charging reaches floating stage | Open            | Open  |

Notice: NO---Normal open

Dry Port Relay Maximum Specification: 250VAC 5A

#### Gen Port Relay Maximum Specification: 250VAC 5A

### 2.9 Parallel function

SNA series inverter support up to 10 units to composed single phase parallel system or three phase parallel system, for parallel system setup

Step1. Cable connection: the system connection is as below:

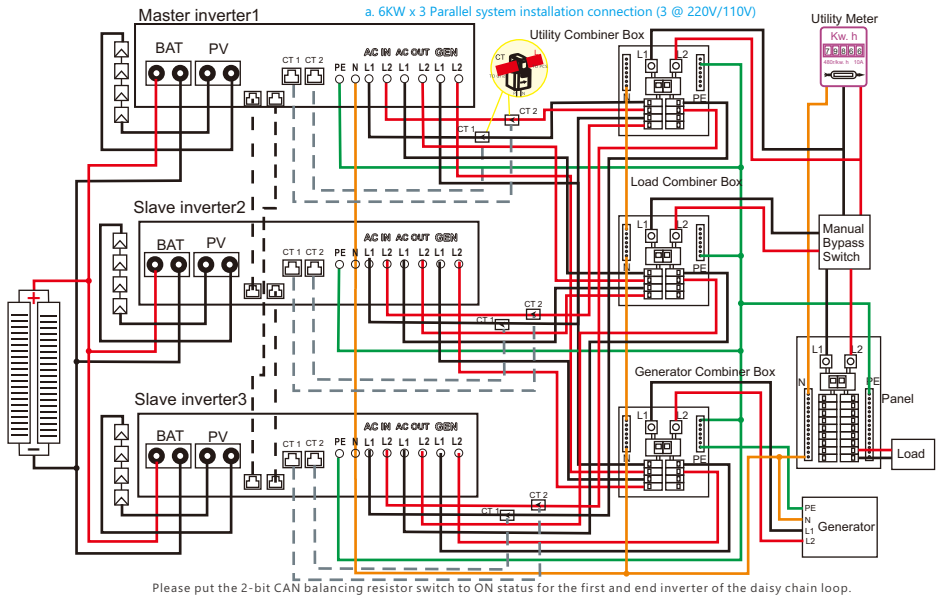

13

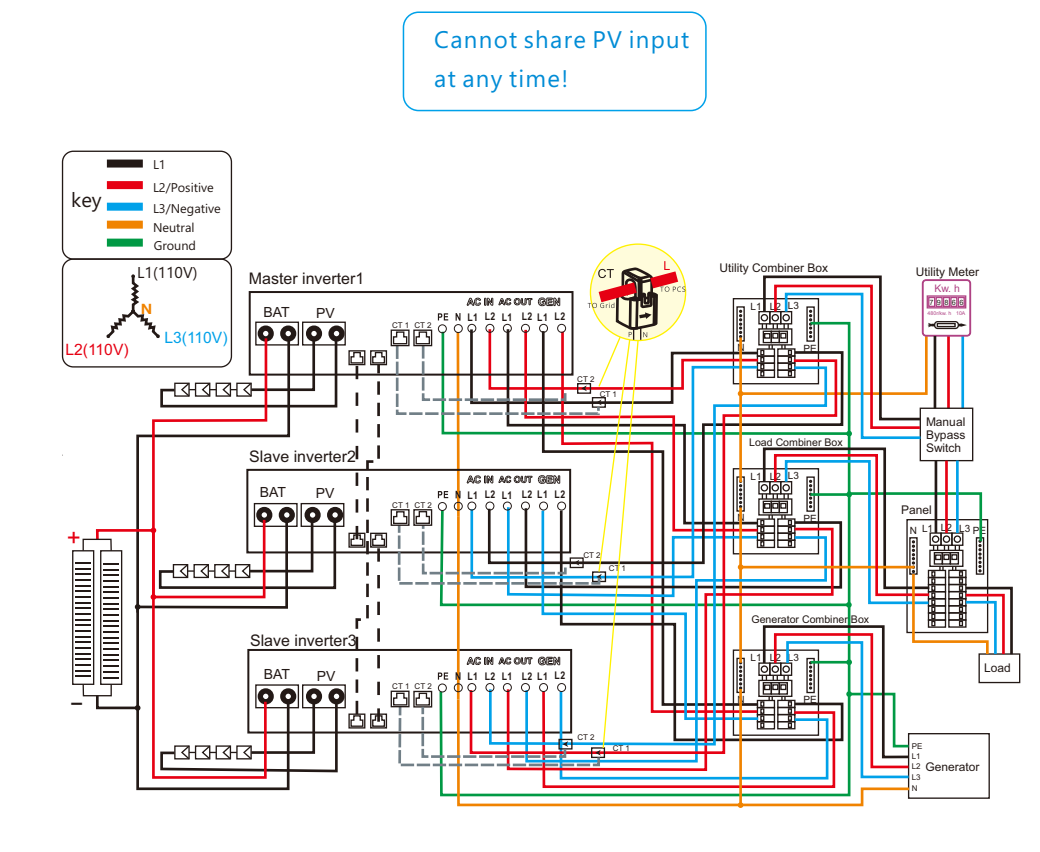

Step2. Please put the CAN communication PIN to on status for the first and the end inverter

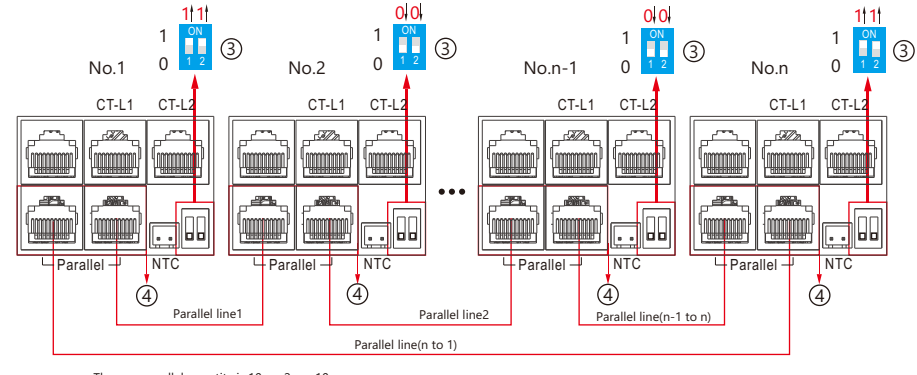

The max parallel quantity is 10, so 2≤n≤10

Step3. Setup the monitor for the system, add all datalogs in one station. Users can login to the visit interface of monitor system, Configuration->station->Plant Management->add datalog to add the datalogs.

|           |   | 🥑 Monito    | Monitor 🚹 Data 🤵 Configuration 🛤 Overview 🖹 Maintain |                 | laintain     | Aspergo  | User Center          |                   |                    |
|-----------|---|-------------|------------------------------------------------------|-----------------|--------------|----------|----------------------|-------------------|--------------------|
| Stations  |   | Add Sta     | tion                                                 |                 |              |          |                      | Search by station | name X             |
| Datalogs  |   | Plant name  | Installer                                            | End User        | Country      | Timezone | Daylight saving time | Create date       | Action             |
| Inverters | 1 | Genesis     |                                                      | Aspergo Install | South Africa | GMT+2    | No                   | 2019-03-14        | Plant Management   |
|           | 2 | Butler Home | Elangeni                                             | johnbutler      | South Africa | GMT+2    | No                   | 2019-03-25        | Plant Management   |
| Users     | 3 | Office      |                                                      |                 | South Africa | GMT+2    | No                   | 2019-06-03        | Plant Management   |
|           | 4 | Cronje Home | Broomhead                                            | cronje          | South Africa | GMT+2    | No                   | 2019-07-16        | Plant Management 🛪 |

Step4. Enable share battery for the system if the system share one battery bank, otherwise disable the shared battery function

Step5. Set the system as a parallel group in the monitor system

| LU <sup>⊗</sup> POWER™ |   | 🕝 Monit       |          | 占 Data      | 🧢 Confi      |               |       | Overview       | 🗋 Mainta        |             | Aspe          |             | er Cente |         |
|------------------------|---|---------------|----------|-------------|--------------|---------------|-------|----------------|-----------------|-------------|---------------|-------------|----------|---------|
| Stations Overview      |   | Station Nar   | ne       |             |              |               |       |                |                 |             | Search by     | inverter SN | ×        |         |
| Device Overview        |   | Serial number | Status   | Solar Power | Charge Power | Discharge Pow | Load  | Solar Yielding | Battery Dischar | Feed Energy | Consumption E | Plantname   | Parallel | Action  |
|                        | 1 | 0272011008    | 🛛 Normal | 228 W       | 42 W         | 0 W           | 182 W | 215.3 kWh      | 39.6 kWh        | 0 kWh       | 551.2 kWh     | Dragonview  | A-1      | Paralle |
|                        | 2 | 0272011011    |          | 35 W        | 32 W         | 0 W           | 0 W   | 158.7 kWh      | 21.1 kWh        | 0 kWh       | 160.5 kWh     | Dragonview  | A-2      | Paralle |
|                        | 3 | 0272011012    |          | 1 kW        | 129 W        | 0 W           | 1 kW  | 170.3 kWh      | 49.9 kWh        | 0 kWh       | 434.5 kWh     | Dragonview  | A-3      | Paralle |
|                        | 4 | 0272011017    |          | 79 W        | 48 W         | 0 W           | 106 W | 99 kWh         | 85.6 kWh        | 0 kWh       | 257.1 kWh     | Dragonview  | A-4      | Paralle |

For more detailed guidance for paralleling system, please visit <u>https://www.luxpowertek.com/download/</u> And download the guidance

### 2.10 Power and EPS ON/OFF

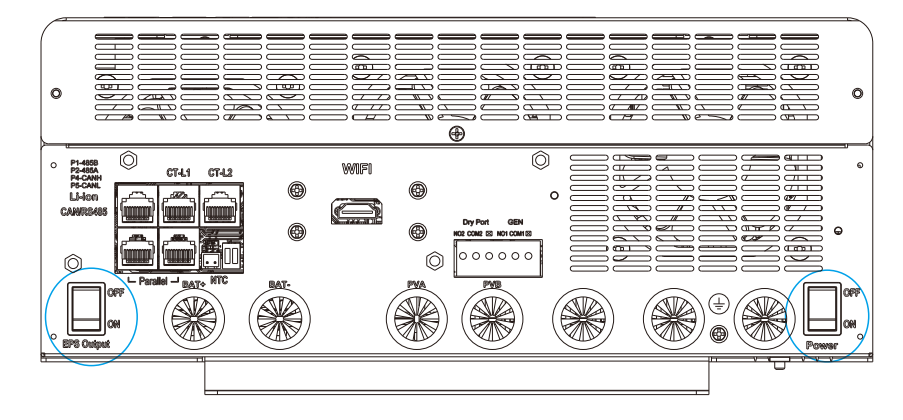

1.Power Switch: Control power supply for the unit

2.EPS Output Switch: Use to control the AC output

After connection, please turn on both switch. Users can turn off the EPS output switch to turn off power supply in some emergency case

# 3. Working modes

## 3.1 ECO Hybrid inverter modes introduction:

| Bypass Mode        |                        | AC is used to take the load                                                                            |  | AC Charge        |                                        | 1. AC charge the battery from<br>AC Input or GEN Input<br>2. When the battery is power off,<br>the AC can wake up the battery<br>automatically |
|--------------------|------------------------|----------------------------------------------------------------------------------------------------|--|------------------|----------------------------------------|----------------------------------------------------------------------------------------------------|
| PV Charge Bypass   |                        | PV charge the battery while the<br>AC power the load                                                   |  | PV+AC charge     |                                        | PV+AC charge the battery<br>AC is from AC Input or GEN Input                                                                                   |
| BAT Grid off       | <sup>≫</sup>           | Battery is used to take the load                                                                       |  | PV Grid off      | ,»<br>n∰                               | NOTE: The output power depends<br>on the PV energy input, if the PV<br>energy is unstable, witch will<br>influence the output power            |
|                    | UPS Envine<br>CC III D |                                                                                                    |  |                  |                                        | When setting without battery,<br>the PV can power the load .                                                                                   |
| PV+BAT Grid off    |                        | PV+Battery power<br>the load together                                                                  |  | PV charge Gridon |                                        | PV charge battery and<br>power the load<br>*The rest power from PV<br>can feed in Grid                                                         |
|                    |                        | 1.When the EPS key off, the                                                                            |  |                  | ······································ | PV+Battery power the load ,                                                                                                    |
| PV Charge          |                        | inverter charge the battery only<br>2.When the battery is power off,<br>the PV can wake up the battery |  | PV+BAT Gridon    |                                        | and the AC can power the load<br>if PV+Battery power not enough                                                                                |
|                    |                        | automatically                                                                                          |  |                  | <b>₩</b> ₩                             | PV power the load the rest                                                                                                    |
| PV Charge+Grid off |                        | PV charge the battery and power the load                                                               |  | PV Gridon        |                                        | power feed in Grid                                                                                                    |

# 3.2 Working Modes related setting description

| Situation   | Setting 1                          | Setting 2                                                                            | Setting 3                                     | Working modes and Description                                                                                                    |
|-------------|------------------------------------|--------------------------------------------------------------------------------------|-----------------------------------------------|----------------------------------------------------------------------------------------------------|
| AC abnormal | NA                                 | ΝΑ                                                                                   | NA                                            | off grid inverter mode<br>if P_Solar>=P_load, solar is used to take load and charge battery<br>if P_Solar <p_load, and="" battery="" load="" solar="" system<br="" take="" the="" together,="">will discharge until battery lower than the Cut Off Voltage/SOC</p_load,>                                                                                                    |
|             |                                    | In the AC first time                                                                 | NA                                            | Hybrid Mode 1(charge first)<br>Solar power will used to charge battery first,<br>1.The solar power will be used to charge the battery first. AC will take load.<br>2.if solar power is higher than power need to charge the battery, the<br>extra power will used to take load togther with grid<br>3.If there is still more energy after charge battery and take the load,<br>it will feed enegry into grid if export to grid function is enabled |
|             | PV&AC Take Load                    |                                                                                      | AC charge accroding to Time                   | Hybrid Mode 1(charge first)+AC charge battery if solar power is not enough to charge battery                                                                                                    |
| AC normal   | Jointly Enable                     | Enable AC charge and in the AC charge time                                           | AC charge accroding to battery voltage or SOC | Hybrid Mode 1(charge first)+AC charge battery if solar power is not<br>enough to charge battery and the battery voltage/SOC is lower than AC<br>start charge voltage/SOC, the AC will stop charging when the battery<br>Voltage/SOC is higher than AC end charge battery voltage/SOC                                                                                                    |
|             |                                    | 1. Not in the AC first time and<br>2. Disable AC charge or not in the AC charge time | NA                                            | Hybrid Mode 2(load first)<br>Solar power will used to take load first,<br>1.if solar power is lower than load, battery will discharge together to<br>take load until battery lower than EOD voltage/SOC<br>2.if solar power is higher than load, the extra power will used to charge<br>battery, if there is still more energy, it will feed into grid if enable export                                                                            |
|             |                                    | In the AC first time                                                                 | NA                                            | Bypass Mode<br>AC will take the load and Solar is used to charge battery                                                                                                    |
|             |                                    |                                                                                      | AC charge accroding to Time                   | Bypass Mode+AC charge battery<br>Solar is used to charge battery<br>AC will take load and also charge battery during AC charge time<br>if solar power is not enough                                                                                                    |
|             | PV&AC Take Load<br>Jointly Disable | Enable AC charge and in the AC charge time                                           | AC charge accroding to<br>SOC/Battery voltage | Bypass Mode+AC charge battery<br>Solar is used to charge battery<br>AC will take load and also charge battery when battery SOC/Volage is<br>lower than start SOC/Voltage, and the AC will stop charging when the<br>battery Voltage/SOC is higher than AC end charge battery voltage/SOC                                                                                                    |
|             |                                    | 1. Not in the AC first time and<br>2. Disable AC charge or not in the AC charge time | NA                                            | off grid inverter mode<br>if P_Solar>=P_load, solar is used to take load and charge battery<br>if P_Solar <p_load, and="" battery="" load="" solar="" system="" take="" the="" together,="" will<br="">discharge until battery lower than EOD Voltage/SOC</p_load,>                                                                                                    |

1. SONAR can work as traditional off grid inverter or as a hybrid inverter. When disable PV&AC Take load Jointly, it will work as a traditional off grid inverter, otherwise it will work as a hybrid

| ſ | Hybrid Setting          |                |                         |     |     |  |
|---|-------------------------|----------------|-------------------------|-----|-----|--|
|   | PV&AC Take Load Jointly | Enable Disable | Discharge Current Limit | 300 | Set |  |
|   | Export to Grid          | Enable Disable | Export Power Percent(%) | 0   | Set |  |

2. Working as a traditional off grid inverter. In this situation, inverter either use (solar+battery) to take load or use AC take load. Related settings

| Application Setting   |                         |                               |                      | $\checkmark$      |
|-----------------------|-------------------------|-------------------------------|----------------------|-------------------|
| EPS Voltage Set(V)    | 230 •                   | Set EPS Frequency Set(H       | <b>iz)</b> 50        | ▼ Set             |
| AC Input Range        | 0: APL(Utility Range90v | Set                           |                      |                   |
| AC First              |                         |                               |                      |                   |
| AC first Start Time 1 | 1 00 : 00 Set           | AC first Start Time 2 14 : 30 | Set AC first Start T | ime 3 16 : 30 Set |
| AC first End Time 1   | 1 12 : 00 Set           | AC first End Time 2 15 : 00   | Set AC first End T   | ime 3 16 : 40 Set |

AC First: During the setting time, system will use AC to take load first, use solar power to charge the battery. If the battery is full, solar power may be wasted. When out of the setting time, system will use battery and solar to take load until battery voltage/SOC is lower than cut off voltage/SOC

| Disc | harge Setting                 |                   |     |                              |    |     | $\sim$ |
|------|-------------------------------|-------------------|-----|------------------------------|----|-----|--------|
|      | Discharge Control             | According to SC 🔻 | Set |                              |    |     |        |
|      | Battery Warning Voltage       | 44                | Set | Battery Warning SOC          | 20 | Set |        |
| Bat  | tery Warning Recovery Voltage | 46                | Set | Battery Warning Recovery SOC | 60 | Set |        |
|      | Discharge Cut-off Voltage     | 45                | Set | Discharge Cut-off SOC        | 15 | Set |        |
|      | On Grid EOD Voltage(V)        | 56                | Set | On Grid EOD SOC(%)           | 30 | Set |        |

3. Working as a hybrid inverter. Related settings

| Application Setting |                             |                          | $\checkmark$                      |
|---------------------|-----------------------------|--------------------------|-----------------------------------|
| EPS Voltage Set(V)  | 230 • Set                   | EPS Frequency Set(Hz) 50 | ▼ Set                             |
| AC Input Range      | 0: APL(Utility Range90v Set |                          |                                   |
| AC First            |                             |                          |                                   |
| AC first Start Time | 00 : 00 Set AC first S      | Start Time 2 14 : 30 Set | AC first Start Time 3 16 : 30 Set |
| AC first End Time   | 12 : 00 Set AC first        | End Time 2 15 : 00 Set   | AC first End Time 3 16 : 40 Set   |

3.1 AC First: During this setting time, system will use AC to take load, use solar power to charge the battery first. If there is extra solar power, extra solar power will take the load. When out of the setting time, system will use solar and battery to take load first until the battery voltage/SOC is lower than On Grid EOD settings, then it will use AC to take the load.

| Discl | narge Setting                |                   |     |                              |    |     | $\sim$ |
|-------|------------------------------|-------------------|-----|------------------------------|----|-----|--------|
|       | Discharge Control            | According to SC 🔻 | Set |                              |    |     |        |
|       | Battery Warning Voltage      | 44                | Set | Battery Warning SOC          | 20 | Set |        |
| Batt  | ery Warning Recovery Voltage | 46                | Set | Battery Warning Recovery SOC | 60 | Set |        |
|       | Discharge Cut-off Voltage    | 45                | Set | Discharge Cut-off SOC        | 15 | Set |        |
|       | On Grid EOD Voltage(V)       | 56                | Set | On Grid EOD SOC(%)           | 30 | Set |        |

3.2 Export to Grid/Export Power percent: Users can also enable export function, it is allowed and set export power percent

| AC Charge                       |                                                                                                    |
|---------------------------------|----------------------------------------------------------------------------------------------------|
| AC Charge                       | According to 8   Set AC Charge Battery Current(A) 30 Set                                                                 |
| AC Charge Start Time 1 00 :     | Disable<br>According to Time<br>According to Battery Voltage when no solar<br>According to Battery Voltage when no solar |
| AC Charge End Time 1 23 :       | According to Battery SOC when no solar 00 : 00 Set AC Charge End Time 3 16 : 40 Set                                      |
| AC Charge Start Battery Voltage | (V) 46.4 Set AC Charge End Battery Voltage(V) 48 Set                                                                     |
| AC Charge Start Battery SOC(    | %) 20 Set AC Charge End Battery SOC(%) 100 Set                                                                           |

3.3 AC Charge function Disable: The system will not use AC to charge the battery(except Li ion BMS set force charge flag )

- According to Time: During the setting time, system will use AC to charge the battery until battery full and battery will not discharge during the setting time.
- According to Battery Voltage: During the setting time, system will use AC to charge the battery if battery voltage is lower than AC Charge Start Battery Voltage and will stop when Voltage is higher than AC Charge End Battery Voltage. And battery will not discharge during the setting time.
- According to Battery SOC: During the setting time, system will use AC to charge the battery if battery SOC is lower than AC Charge Start Battery SOC and will stop when Voltage is higher than AC Charge End Battery SOC. And battery will not discharge during the setting time.

# 4. LCD display and settings

### 4.1 LED Display

| LED Indicator |         |          | Messages                               |
|---------------|---------|----------|----------------------------------------|
|               | 1 Green | Solid On | Working normal                         |
| 1             |         | Flashing | fast: Warning<br>slow: Firmware update |
| 2             | Red     | Flashing | Fault condition occurs in the inverter |

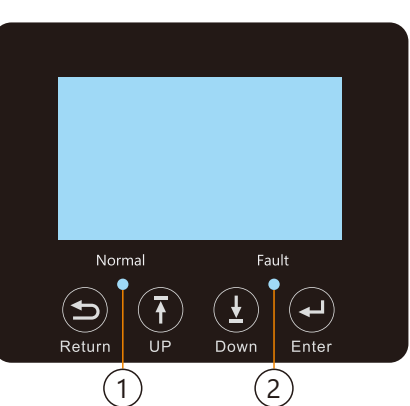

### 4.2 LCD Display

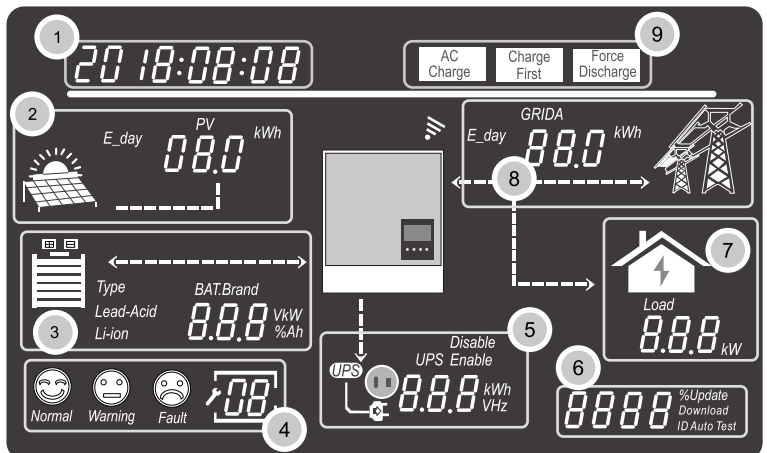

| No. | Description                                         | Remarks                                                                                                    |
|-----|-----------------------------------------------------|----------------------------------------------------------------------------------------------------|
| 1   | Generally Information<br>Display Area               | Display the currently time/date by default(year/month/day/ hour/<br>minute" switching automatically). When press Up or Down buttons,<br>this area will display the firmware version information, serial number<br>etc. Display the setting selection information when entering settings |
| 2   | On-grid solar inverter output power and energy data | This area shows the data of PV voltage, power and the setting of PV input connection information                                                                                                    |
| 3   | Battery information and data                        | This area shows the battery type, battery brand(lithium battery), the<br>lead-Acid battery setting of CV voltage, Floating charging voltage,<br>Cut off voltage, Discharge end voltage . And display the voltage,<br>SOC and power in turns of period of 1 seconds                      |
| 4   | System working status<br>/ setting code             | There are three type of working status- normal, warning and fault, in<br>right side of this area, there are code display, it will display different<br>type of code -the system working mode code, warning code, fault<br>code and setting code                                         |
| 5   | UPS/EPS output<br>information and data              | When UPS function is enabled, this area will display UPS voltage, frequency, power etc. in turns of periods of 1s                                                                                                    |
| 6   | Programming & the percentage of AC output power     | When firmware updating in process, it will display relevant<br>information When in grid off, this area will display the Percentage<br>of the maximum AC output power                                                                                                    |
| 7   | Loads consumption                                   | Display the power consumption by the loads in on grid model                                                                                                    |
| 8   | Grid information and<br>Generator information       | Display the grid(GRIDA) information of voltage, frequency, input or<br>output power, the Generator (GRIDB) information of voltage,<br>frequency, input power ,switch period of 1s                                                                                                    |
| 9   | Working mode settings area                          | When make settings on the SNA5000 inverter through the LCD, this<br>area will display the AC Charge, Force Discharge, Charge First option<br>for setting on those working modes. It will not display those<br>information unless in the setting process.                                |

### 4.3 Inverter Status Display

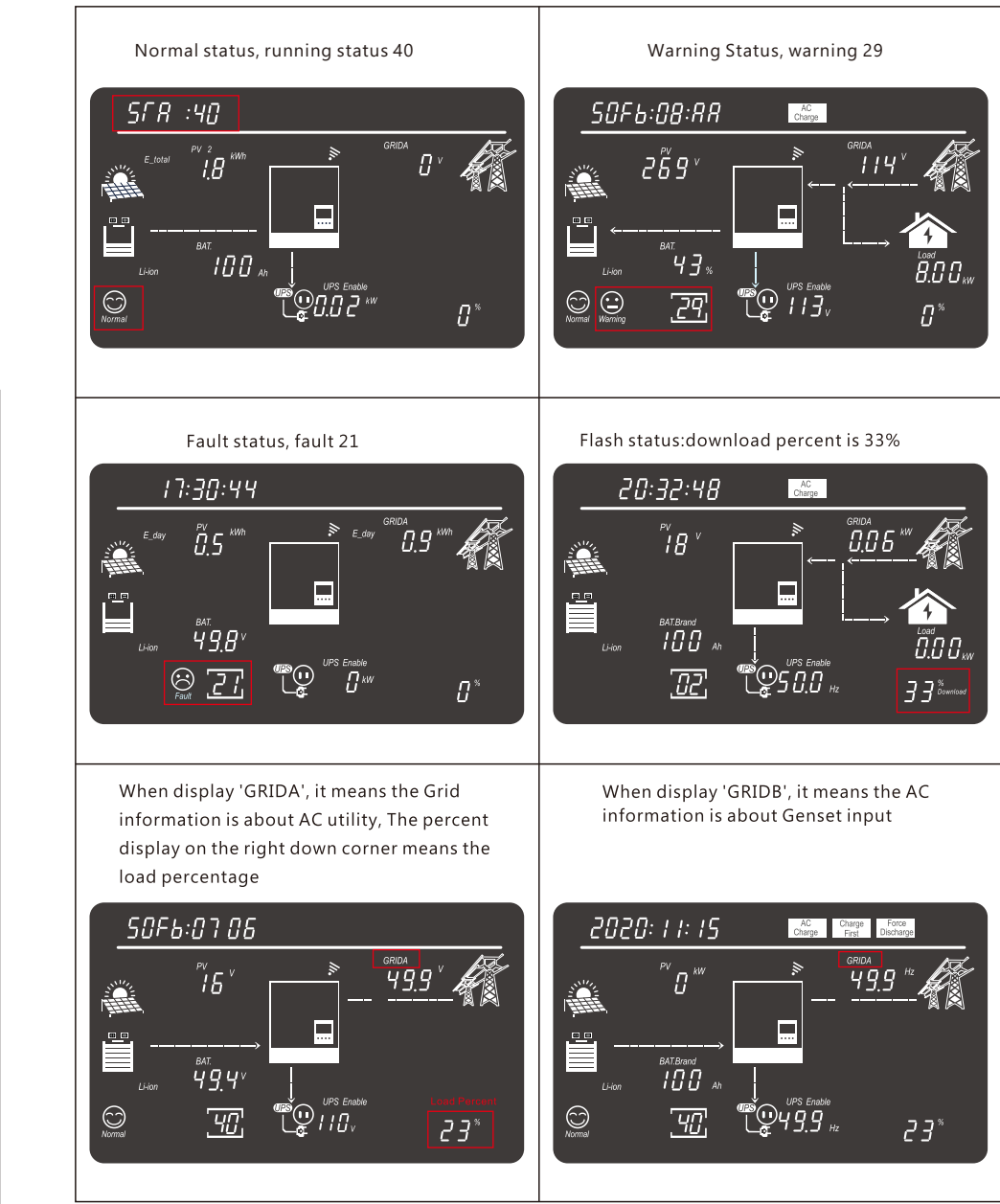

## 4.4 LCD Settings

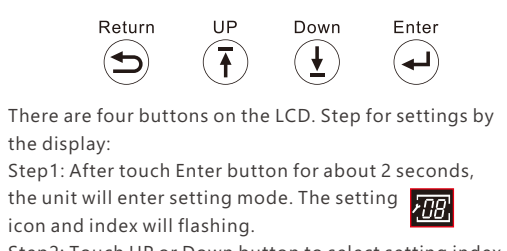

Step2: Touch UP or Down button to select setting index from 1 to 19.

Step3: Then touch Enter button to set this item.

Step4: Touch UP or Down button to change the settings. Step5: Touch Enter to confirm the setting or Return the setting list is as below

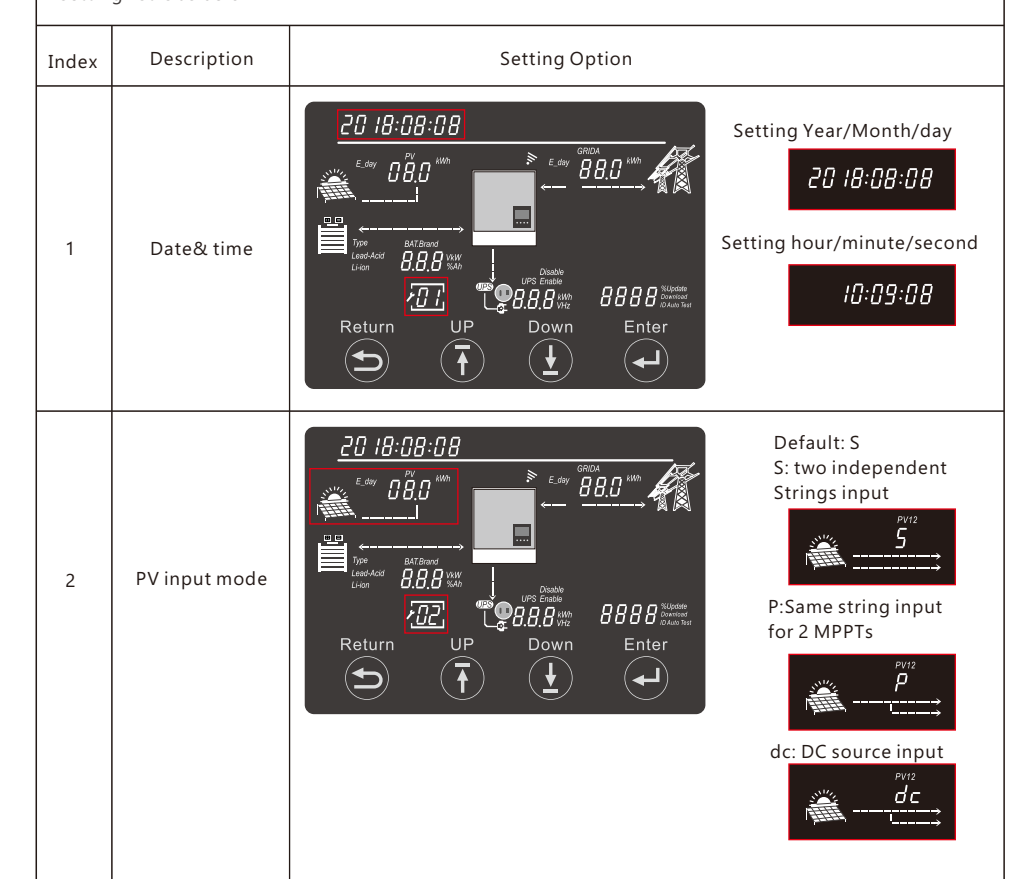

20 18:08:08

•

Return

🔊 मात

ПÄЛ

888

ĺ₹

AC Charge Charge First

)8.8.8 %

Down

88.0

888

8888 SUpdat

`لـه

Run with No Battery: Step1:Choose battery type first, when no flashing, no select Enter to choose Run with No battery For Lead Acid: Step1:Choose battery type first, when Lead-Acid flashing, select Enter to choose Lead-acid battery 100 Batterv Step2:Then choose battery capacity 3 For Lithium battery Step1:Choose battery type first, when Li-ion flashing, select Enter to choose Li-ion battery Step2:Choose battery brand 0-> Standard Battery 2->Pvlon Batterv 18 6->Luxpower protocol Battery 8->Dyness Battery 20 18:08:08 AC Output voltage 200Vac/208Vac/220Vac/ 230Vac(Default)/240Vac **"** 118, UPS Output voltage 4 and frequency AC Output frequency 204 *[]* <sup>%0</sup> 18. 50Hz (Default)/60Hz Return Dowr Enter (5) (لم 50 ... 20 18:08:08 Buzzer enable(Default) Enable 5 Buzzer enable HBAT.Brand Buzzer Disable 205 []<sup>%40</sup> 110. Disable Return Dowr Enter (5) `له 1c: 100A Totoal charge current setting Setting range :0A~140A Default: 110A Ic: Maximum 1c: 100A charge current (utility charge BAT.Brand 6 AC charge current setting current + solar Setting range :0A~140A 205 charge current) 110. Default: 30A Return Down Enter Ś 18c: 30A Generrator charge current setting Setting range :0A~60A 19c: 30A Default: 30A

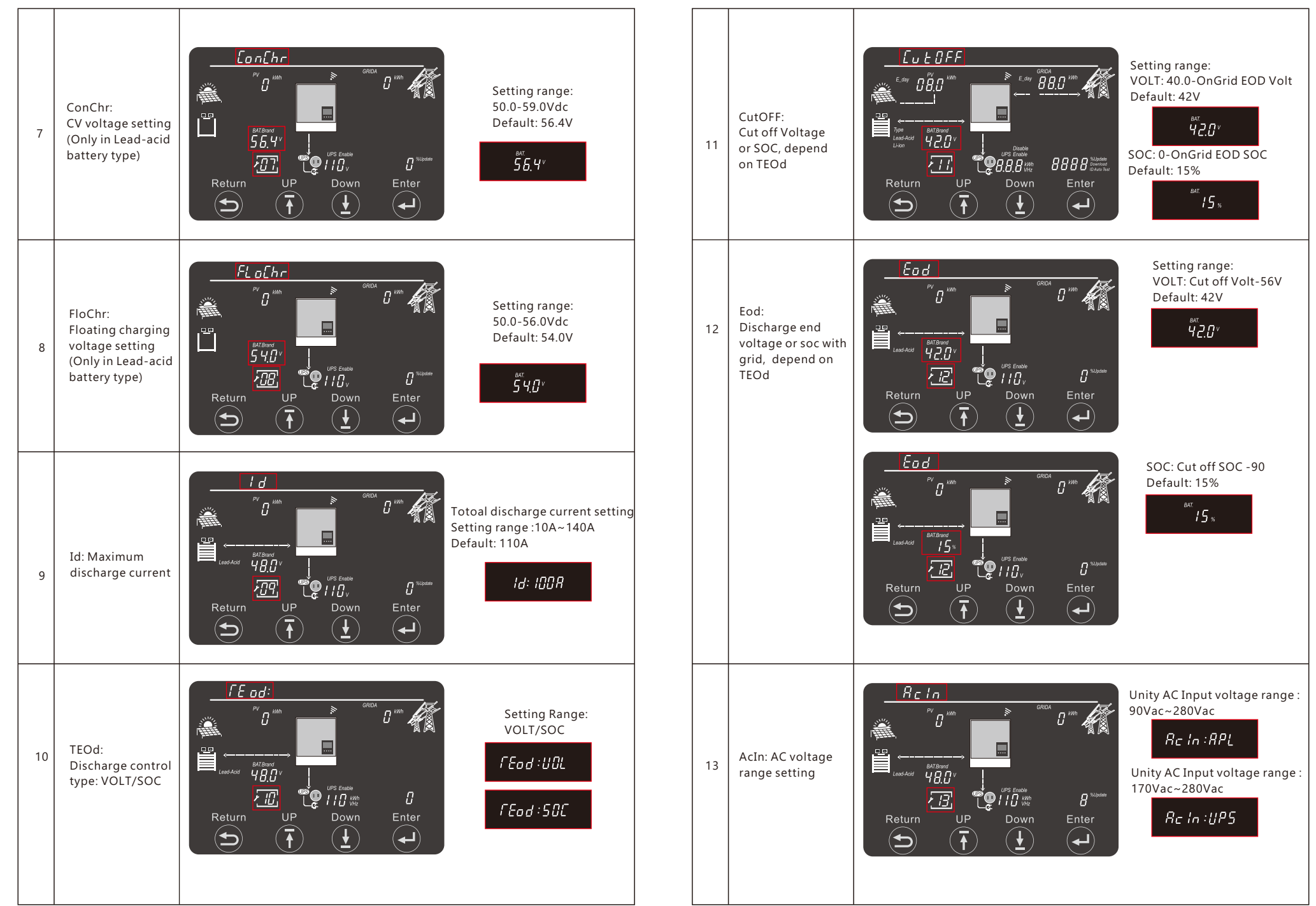

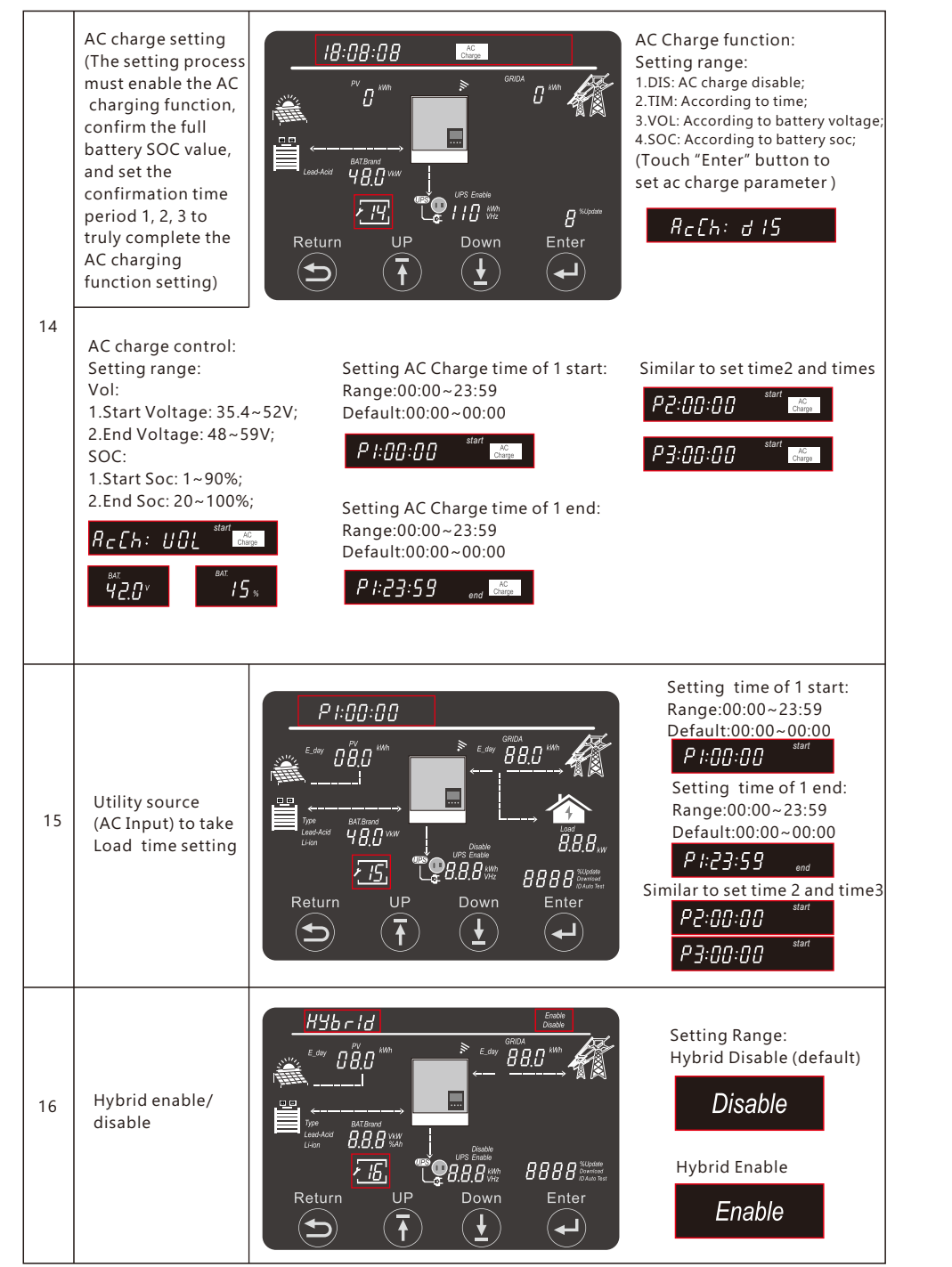

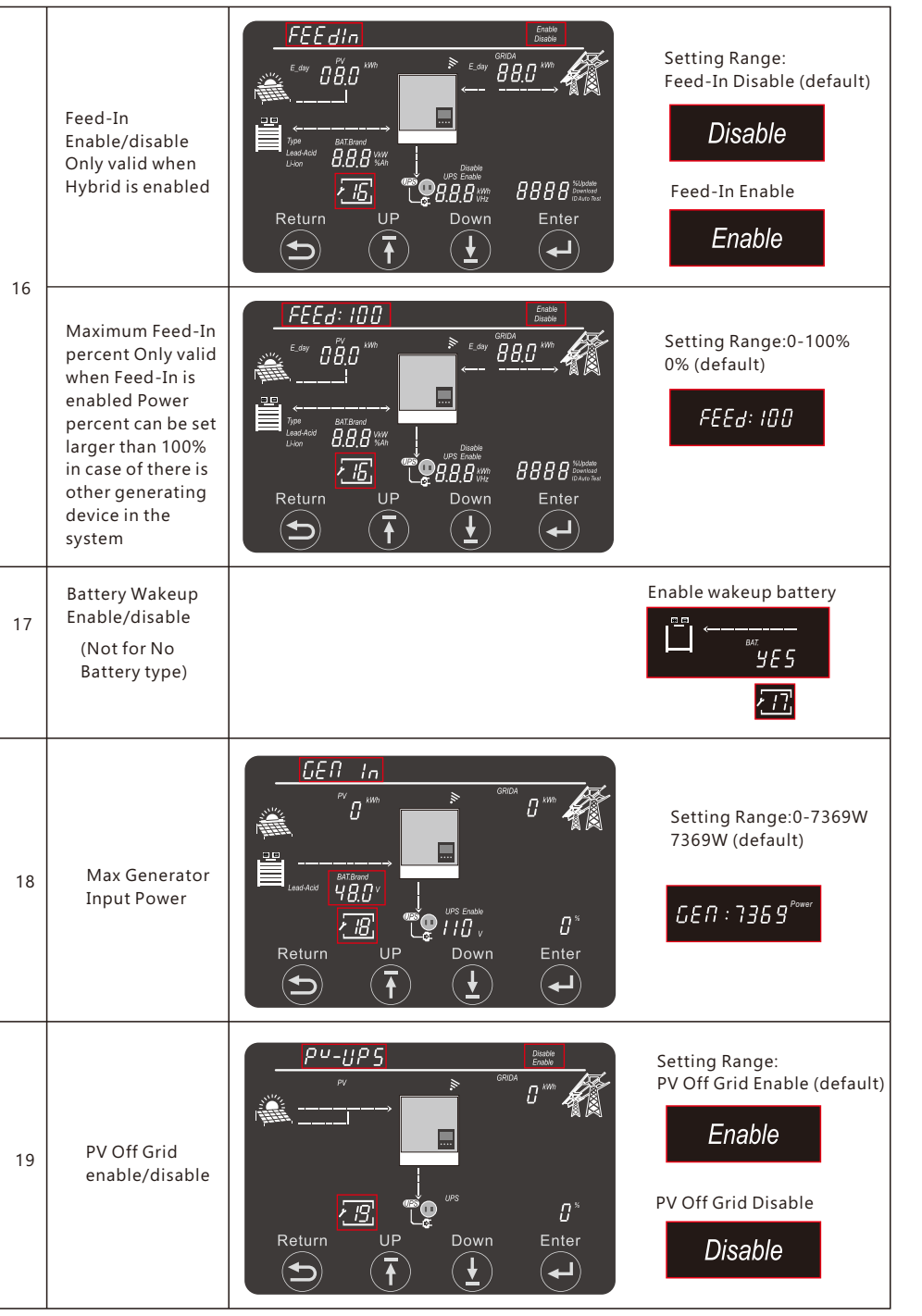

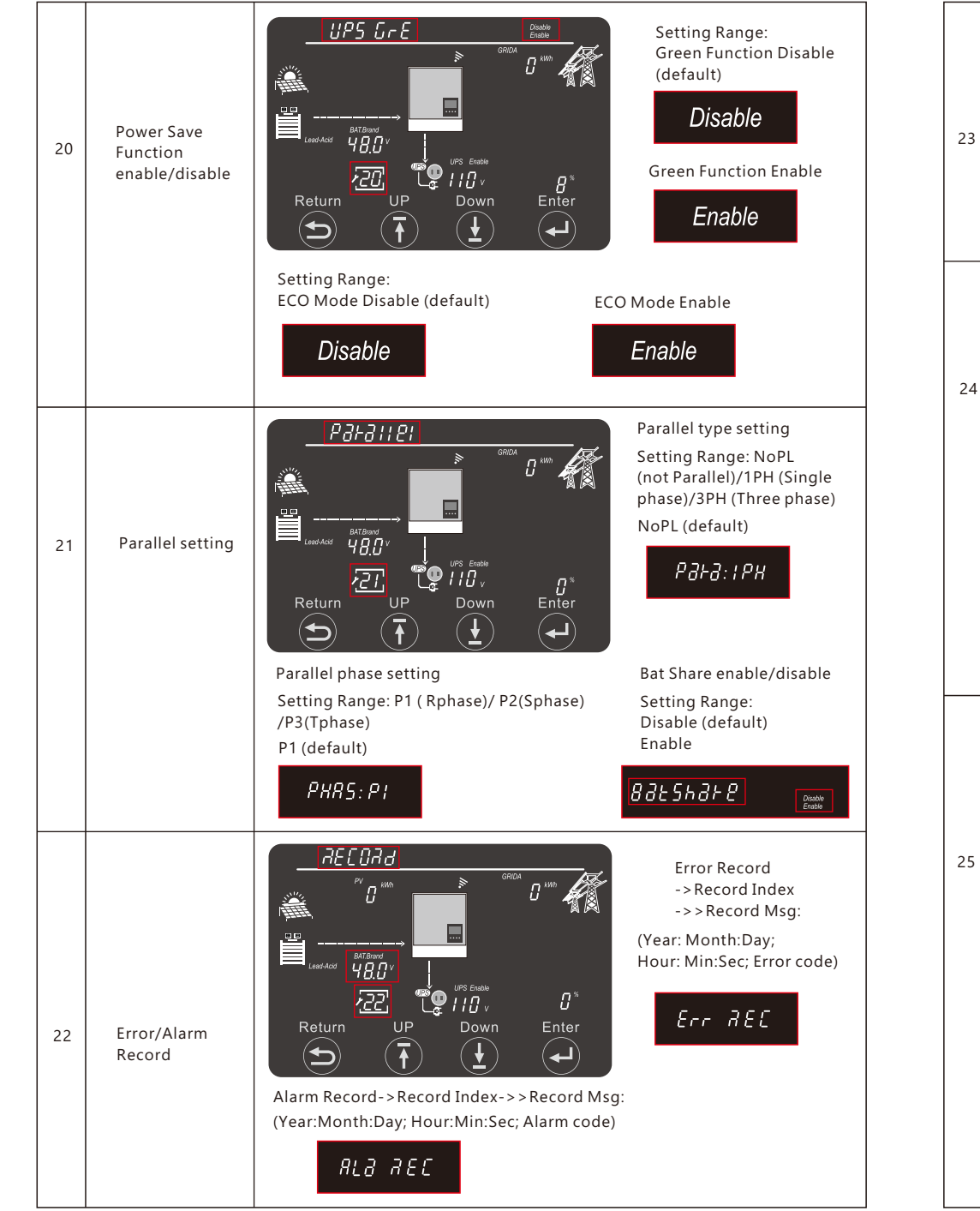

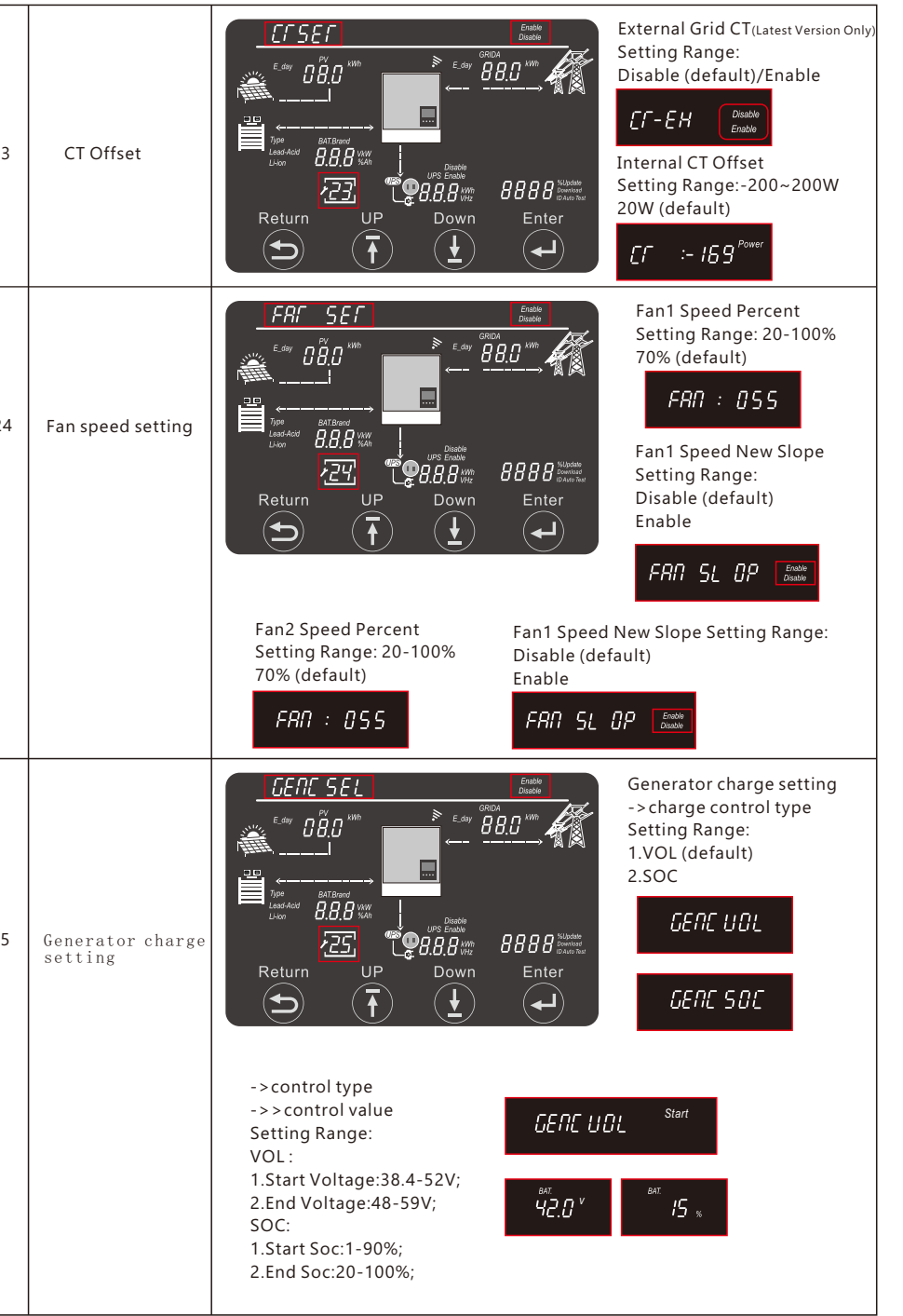

## 5. Monitor System for ECO Hybrid inverter

- Users can use wifi dongle / WLAN dongle / 4G dongle (Avaiblable from 2021 March for some countries) to monitor the energy storage system, The monitor website is: server.luxpowertek.com
- The APP is also available in the google play and apple APP store(Scan two code bar to download the APP).
- Please download the introduction of guidance by website: https://www.luxpowertek.com/download/ Document Reference:

#### 1. Wifi Quick Guidance

Quick guidance for setting password for wifi module, the paper is also available in the wifi box

2. Monitor system setup for Distributors and Monitor system setup for endusers, Monitor system registration,

wifi password setting, and wifi local monitor and setting

#### 3. Lux\_Monitor\_UI\_Introduction

Introduction of monitor interface

#### 4. WebsiteSettingGuidance

Introduction of website settings for offgrid inverter

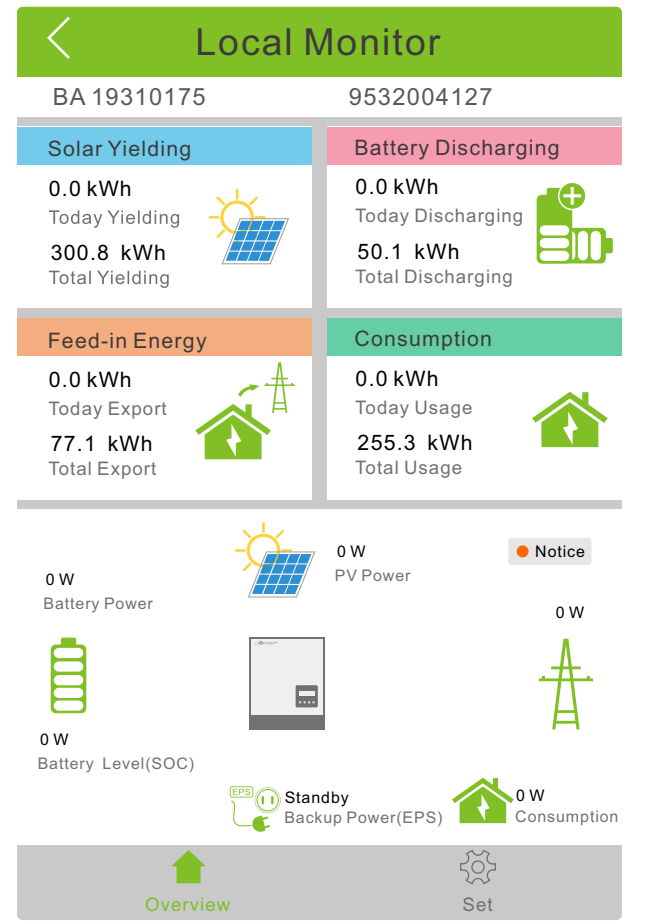

## 6. Specifications

| Table 1 Line Mode                                                                                                    | e Specifications                                             |  |  |
|----------------------------------------------------------------------------------------------------|--------------------------------------------------------------|--|--|
| INVERTER MODEL                                                                                                    | SNA-US 6000                                                  |  |  |
| Input Voltage Waveform                                                                                                  | Sinusoidal (utility or generator)                            |  |  |
| Nominal Input Voltage                                                                                                   | 110Vac(P-N),220Vac(P-P)/120Vac(P-N),240Vac(P-P)              |  |  |
| Ac Start-up Voltage                                                                                                    | 45Vac(P-N),90Vac(P-P)                                        |  |  |
| Acceptable Input Voltage Range                                                                                          | 65Vac(P-N)~140Vac(P-N),130Vac(P-P)~280Vac(P-P)               |  |  |
| Low Loss Voltage                                                                                                    | 170Vac±7V (UPS); 90Vac±7V (Appliances)                       |  |  |
| Low Loss Return Voltage                                                                                                 | 180Vac±7V (UPS); 100Vac±7V (Appliances)                      |  |  |
| High Loss Voltage                                                                                                    | 280Vac±7V                                                    |  |  |
| Max AC Input Current                                                                                                    | 45A Per Phase                                                |  |  |
| Max AC Input Voltage                                                                                                    | 140Vac(P-N)/280Vac(P-P)                                      |  |  |
| Nominal Input Frequency                                                                                                 | 50Hz / 60Hz (Auto detection)                                 |  |  |
| Output Short Circuit Protection                                                                                         | Software protect when GridOff discharge                      |  |  |
| Transfor Time                                                                                                    | Circuit Breaker protect when GridOn Bypass                   |  |  |
|                                                                                                    | <20ms @ Single < 50ms @ Parallel                             |  |  |
| drops to 170V, the output power will be derated.                                                                        | Output Power Rated Power 20% Power                           |  |  |
| Charge power derating:<br>When AC input voltage drops to 170V depending<br>on models, the charge power will be derated. | Output Power<br>Rated Power<br>50% Power<br>90V 170V 280V    |  |  |
| Output power derating: When AC input voltage drops to 200V, the output power will be derated.                           | Max inv curren: 30A;<br>Max inv Power: 3kW(P-N),6KW(P-P);    |  |  |
| Table 2 Inverter M                                                                                                    | ode Specifications                                           |  |  |
| Rated Output Power                                                                                                    | 6KVA/6KW                                                     |  |  |
| Output Voltage Waveform                                                                                                 | Pure Sine Wave                                               |  |  |
| Output Voltage Regulation                                                                                               | 100Vac/110Vac/120Vac±5%(P-N)<br>200Vac/220Vac/240Vac±5%(P-P) |  |  |
| Output Frequency                                                                                                    | 50Hz / 60Hz                                                  |  |  |
| Peak Efficiency                                                                                                    | 93%                                                          |  |  |
| Overload Protection                                                                                                    | 5s@≥150% load(P-N,P-P);<br>10s@110%~150% load(P-N,P-P)       |  |  |
| Surge Capacity                                                                                                    | 2* rated power within 5 seconds                              |  |  |

| Battery Voltage Rang                 |           | 46.4                                                             | V-60V(Li) 3 | 38.4V-60V(Lead_Acid)                    |                        |
|--------------------------------------|-----------|------------------------------------------------------------------|-------------|-----------------------------------------|------------------------|
| High DC Cut-off Volta                | age       |                                                                  | 59V         | DC(Li) 6                                | 60VDC(Lead_Acid)       |
| High DC Recovery Vo                  | ltage     |                                                                  | 57.4        | VDC(Li) 5                               | 58VDC(Lead_Acid)       |
|                                      | load < 2  | 0%                                                               | 44.0        | Vdc(Settable)                           | )                      |
| Low DC Warning Voltage               | 20% ≤ lo  | ad < 50%                                                         | War         | ning Voltage                            | @load < 20% -1.2V      |
|                                      | load ≥ 50 | 0%                                                               | War         | ning Voltage                            | @load < 20% -3.6V      |
| Low DC Warning Return                | Voltage   | Low DC W                                                         | arning Vo   | ltage@Differe                           | ent load +2V           |
|                                      |           | load < 209                                                       | %           | 42.0Vdc(Se                              | ttable)                |
| Low DC Cut-off Voltage               |           | 20% ≤ loa                                                        | d < 50%     | Cut-off Vol                             | tage @load < 20% -1.2V |
|                                      |           | load ≥ 509                                                       | %           | Cut-off Vol                             | tage @load < 20% -3.6V |
| Low DC Cut-off Return \              | /oltage   | Cut-off Voltage@load < 20%≥45V                                   |             | Low DC Cut-off Voltage<br>@load <20%+3V |                        |
|                                      |           | Cut-off Voltage@load<20%<45V 48V                                 |             |                                         |                        |
| Low DC Warning SOC                   |           | 20% SOC ( Settable )                                             |             |                                         |                        |
| Low DC Warning Return                | SOC       | Low DC Warning SOC +10%                                          |             |                                         |                        |
| Low DC Cut-off SOC                   |           | 15% SOC (Grid on) ( settable)<br>15% SOC (Grid off ) ( settable) |             |                                         |                        |
| Low DC Cut-off Return S              | SOC       | Low DC Cut-off SOC +10%                                          |             |                                         |                        |
| Charge Cut-off Voltage               |           | 58.4Vdc                                                          |             |                                         |                        |
| No Load Power Consum                 | ption     | <60W                                                             |             |                                         |                        |
| Та                                   | ble 3 C   | harge Mo                                                         | ode Spe     | ecificatior                             | ıs                     |
| Utility Charging Mode                | )         |                                                                  |             |                                         |                        |
| Lead_Acid Battery Charging Algorithm |           |                                                                  | 3-Ste       | р                                       |                        |
| Max. AC Charging Current             |           |                                                                  | 60Am        | np(@VI/P=230                            | )Vac)                  |
|                                      | Floode    | d Battery                                                        | 58.4V       | ′dc                                     |                        |
| Bulk Charging Voltage                | AGM /     | Gel Battery                                                      | 56.4V       | ′dc                                     |                        |
| Floating Charging Volta              | age       |                                                                  | 54Vd        | с                                       |                        |

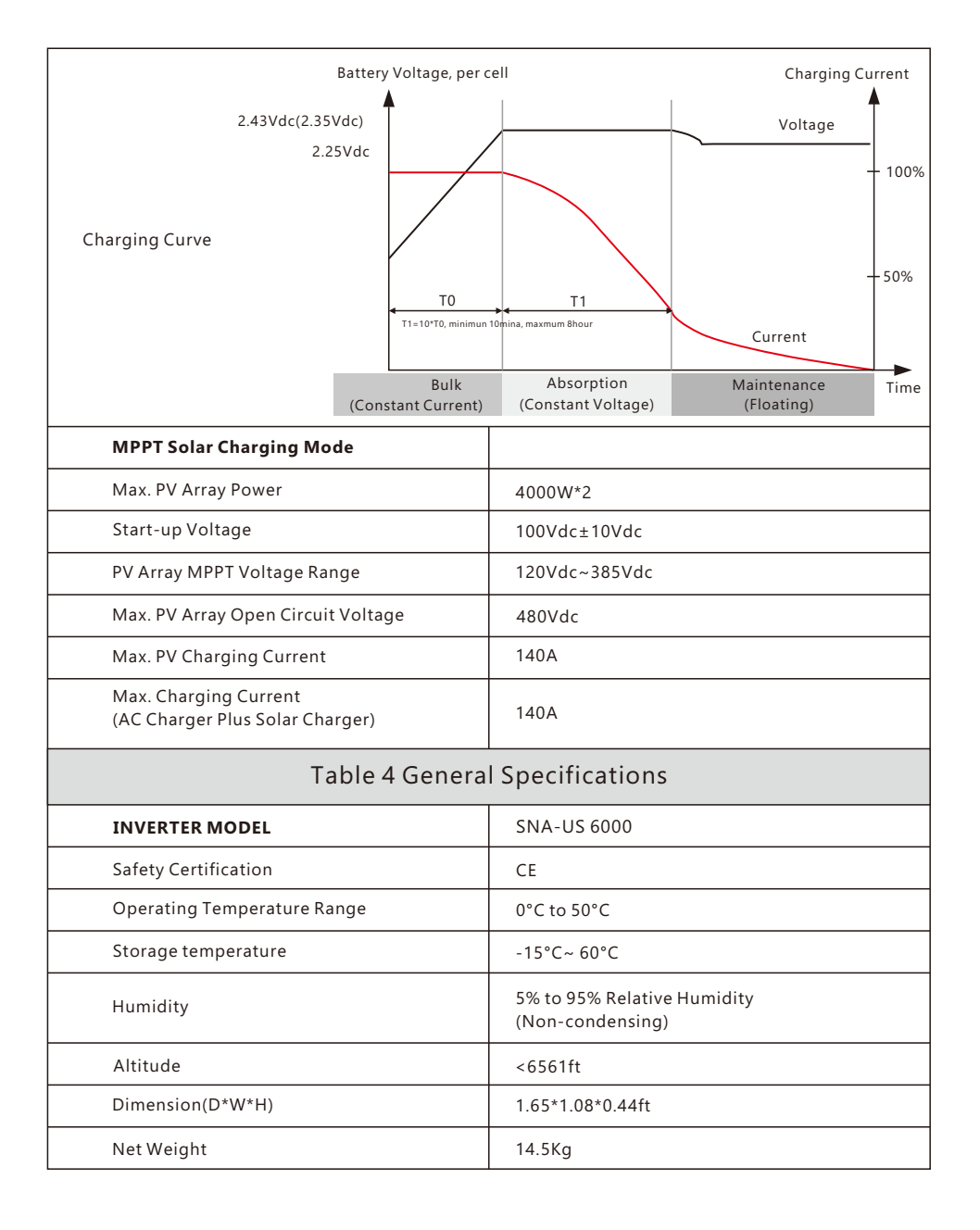

## 7. Trouble Shooting & Error List

The failures mainly divided into 5 categories, for each category, the behavior is different:

| Code | Description                                   | Trouble shooting                                                                                                    |
|------|-----------------------------------------------|----------------------------------------------------------------------------------------------------|
| E000 | Internal communication fault1                 | Restart inverter, if the error still exist, contact us (DSP&M3)                                                                                         |
| E002 | Bat On Mos Fail                               | Restart inverter, if the error still exist, contact us (DSP&M3)                                                                                         |
| E003 | CT Fail                                       | Restart inverter, if the error still exist, contact us (DSP&M3)                                                                                         |
| E008 | CAN communication error<br>in Parallel System | Check CAN cable connection is connected to the right COM port                                                                                           |
| E009 | No master in parallel system                  | Check parallel setting for master/Slave part,<br>there should be one master in the system                                                               |
| E010 | Multi master in parallel system               | Check parallel setting for master/Slave part, there should be one master in the system                                                                  |
| E011 | AC inconsistent in parallel system            | Check if AC Connection is same for all inverters in parallel system                                                                                     |
| E012 | UPS output short circuit                      | Check if the load is short circuit, try to turn off the load and restart inverter                                                                       |
| E013 | UPS reserve current                           | Restart inverter, if the error still exist, contact us                                                                                                  |
| E015 | Phase Error in three phase parallel system    | Check if the AC connection is right for three phase system, there should one at least one inverter in each phase                                        |
| E016 | Relay fault                                   | Restart inverter, if the error still exist, contact us                                                                                                  |
| E017 | Internal communication fault2                 | Restart inverter, if the error still exist, contact us (DSP&M8)                                                                                         |
| E018 | Internal communication fault3                 | Restart inverter, if the error still exist, contact us (DSP&M3)                                                                                         |
| E019 | Bus voltage high                              | Check if PV input voltage is higher than 480V                                                                                                    |
| E020 | EPS connection fault                          | Check if EPS and AC connection is in wrong terminal                                                                                                    |
| E021 | PV voltage high                               | Check PV input connection and if PV input voltage is higher than 480V                                                                                   |
| E022 | Over current internal                         | Restart inverter, if the error still exist, contact us                                                                                                  |
| E024 | PV short                                      | Check PV connection                                                                                                    |
| E025 | Temperature over range                        | The internal temperature of inverter is too high,<br>turn off the inverter for 10minutes, restart the inverter,<br>if the error still exist, contact us |
| E026 | Internal Fault                                | Restart inverter, if the error still exist, contact us (Bus sample)                                                                                     |
| E028 | Sync signal lost in parallel system           | Check CAN cable connection is connected to the right COM port                                                                                           |
| E029 | Sync triger signal lost                       | Check CAN cable connection is connected to the right COM                                                                                                |
| E021 | in parallel system                            | Port<br>Restart inverter, if the error still exist, contact up (DSD 9:M9)                                                                               |
| LUJI | internal communication fault4                 | (DSPQIVIO)                                                                                                    |

| Code | Description                         | Trouble shooting                                                                                                    |
|------|-------------------------------------|----------------------------------------------------------------------------------------------------|
| W000 | Communication failure with battery  | Check if you have choose the right battery brand and communication cable is right, if the warning still exist, contact us              |
| W001 | Battery temperature high            | Check battery temperature sensor is right connected and the battery temperature is not too high                                        |
| W002 | Battery temperature low             | Check battery temperature sensor is right connected and the battery temperature is not too low                                         |
| W003 | Communication failure with meter    | Check communication cable, if the warning still exist, contact us                                                                      |
| W004 | Battery failure                     | Inverter get battery fault info from battery BMS,<br>restart battery, if the warning still exist,<br>contact us or battery manufacture |
| W008 | Software mismatch                   | Please contact Luxpower for firmware update                                                                                            |
| W009 | Fan Stuck                           | Check if the fan is OK                                                                                                    |
| W012 | Bat On Mos                          | Restart inverter, if the error still exist, contact us                                                                                 |
| W013 | Over temperature                    | The temperature is a little bit high inside inverter                                                                                   |
| W015 | BatReverse                          | Check the battery connection with inverter is right, if the<br>warning still exist, contact us                                         |
| W018 | AC Frequency out of range           | Check AC frequency is in range                                                                                                    |
| W019 | AC inconsistent in parallel system2 | Reconnect the AC input or Restart inverter, if the error still exist, contact us                                                       |
| W025 | Battery voltage high                | Check if battery voltage is in normal range                                                                                            |
| W026 | Battery voltage low                 | Check if battery voltage is in normal range, need to charge the battery if battery voltage is low                                      |
| W027 | Battery open                        | Check if there is output from the battery and battery connection with inverter is OK                                                   |
| W028 | EPS Over load                       | Check if EPS load is too high                                                                                                    |
| W029 | EPS voltage high                    | Restart inverter, if the error still exist, contact us                                                                                 |
| W031 | EPS DCV high                        | Restart inverter, if the error still exist, contact us                                                                                 |

Warning: This version does not support connecting half-wave load type device.